Artikelnummer: 205080, 205081, 205100, 205101, 205104, 206103, 206104

# BRUKSANVISNING

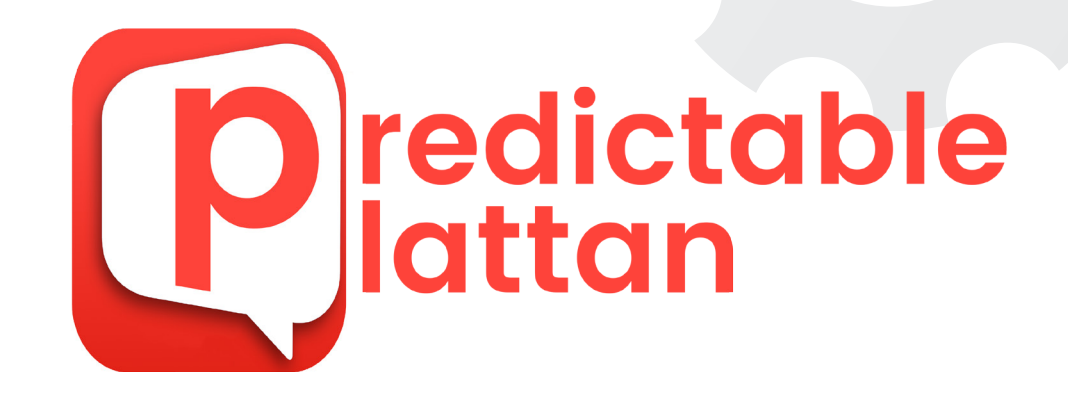

| ja;<br>De | g<br>et | Min<br>Men   |         |          |    |        |             |       | <ul> <li>↓</li> <li>↓</li></ul> |            |
|-----------|---------|--------------|---------|----------|----|--------|-------------|-------|----------------------------------------------------------------------------------------------------|------------|
| C         | Det är  |              | Det fin | ns       | J  | ag var |             | Men k | an                                                                                                    | $\bigcirc$ |
| Q         | w       | Е            | R       | т        | Y  | U      | - I         | 0     | Ρ                                                                                                    |            |
| А         | S       | D            | F       | G        | н  | J      | к           | L     | Å                                                                                                    |            |
| z         | х       | С            | v       | В        | Ν  | М      | Ä           | Ö     | ←                                                                                                    |            |
| +         | 123     | ¢            | м       | ellansla | ag | Ŷ      | <b>]</b> )) | Q     | Q                                                                                                    |            |
|           |         | 1977<br>1977 |         |          |    |        |             |       |                                                                                                    |            |

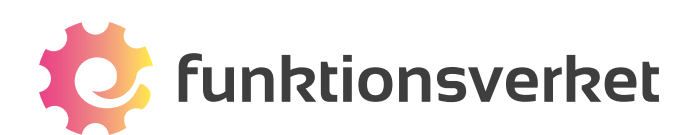

# Innehållsförteckning

| 1. Leveransomfattning                   |
|-----------------------------------------|
| 2. Introduktion till PredictablePlattan |
| 3. Starta PredictablePlattan.           |
| 3.2 Kommunikationsskärmen               |
| 4. Ordförslag                           |
| 4.1 Vilka förslag visas?                |
| 4.2 Ordförslag i remsa och bubbla       |
| 4.3 Visa ett eller två ord              |
| 4.4 Automatisk ifyllning                |
| 4.5 Stavningskontroll                   |
| 4.6 Självlärda ord                      |
| 4.7 Historik                            |
| 5. Talknappen                           |
| 5.1 Dela privata meddelanden            |
| 6. Snabbtangenter                       |
| 6.1 Placering till höger eller vänter   |
| 6.2 Använd                              |
| 6.3 Känsloikoner                        |
| 6.4 Radera                              |
| 6.5 Fraser                              |
| 7. Fraser                               |
| 7.1 Lägg till fras                      |
| 7.2 Redigera fras                       |
| 7.3 Lägg till kategori                  |
| 7.4 Redigera kategori                   |
| 8. Tangentbordet                        |
| 8.1 Välj typ av tangentbord             |
| 8.2 Funktionstangenterna                |
| 8.3 Alternativa funktionstangenter      |

| 9. Interaktiva funktioner                     | 42 |
|-----------------------------------------------|----|
| 9.1 E-post                                    | 42 |
| 9.2 Sociala medier                            | 44 |
| 9.3 Skicka meddelande (iMessage)              | 45 |
| 9.4 Nyhetsflöde                               | 46 |
| 9.5 Spara text som dokument                   | 47 |
| 10. Talsyntes och ljud                        |    |
| 10.1 Välj talsyntesröst                       | 49 |
| 10.2 Anpassa talsyntesrösten                  | 51 |
| 10.3 Talalternativ                            |    |
| 10.4 Anpassa uttalet av ord                   |    |
| 10.5 Knappljud                                | 54 |
| 11. Anpassa utseendet                         | 55 |
| 11.1 Typsnitt                                 |    |
| 11.2 Meddelandefönstret                       | 57 |
| 11.3 Ordförslagens tecken                     |    |
| 11.4 Tangentbordets tecken                    |    |
| 11.5 Bakgrundsfärg                            |    |
| 11.6 Inställningar för hög kontrast           |    |
| 11.7 Återställ till standard                  | 59 |
| 12. Hjälpmedel: motorik                       | 60 |
| 12.1 Direkt Touch                             | 60 |
| 12.2 Reglageåtkomst                           | 61 |
| 12.3 Reglageåtkomst - typ av skanning         | 62 |
| 12.4 Reglageåtkomst - skanningshastighet      | 62 |
| 12.5 Reglageåtkomst - skanningscykler         | 63 |
| 12.6 Reglageåtkomst - snabb utgång            | 64 |
| 12.7 Touch var som helst                      | 65 |
| 12.8 Touch var som helst - inställningar      |    |
| 12.9 Anslut kompatibla kontakter/kontaktlådor |    |
| 12.10 Ange uppgift för dina kontakter         | 69 |
| 13. Hjälpmedel: syn                           |    |
| 13.1 VoiceOver                                | 71 |
| 13.2 Färgfilter                               |    |

| 14. Backup                               | 73 |
|------------------------------------------|----|
| 14.1 Spara ändringar automatiskt         |    |
| 14.2 Importera backup                    |    |
| 14.3 Återställ till fabriksinställningar |    |
| 14.4 Hantera backupkontot                | 75 |
| 15. Anslut till WiFi                     | 76 |
| 16. Ladda batteriet                      | 77 |
| 17. Avsedd och korrekt användning        | 78 |
| 18. Säkerhetsföreskrifter                | 79 |
| 19. Miljö- och rekondinformation         | 81 |

# 1. Leveransomfattning

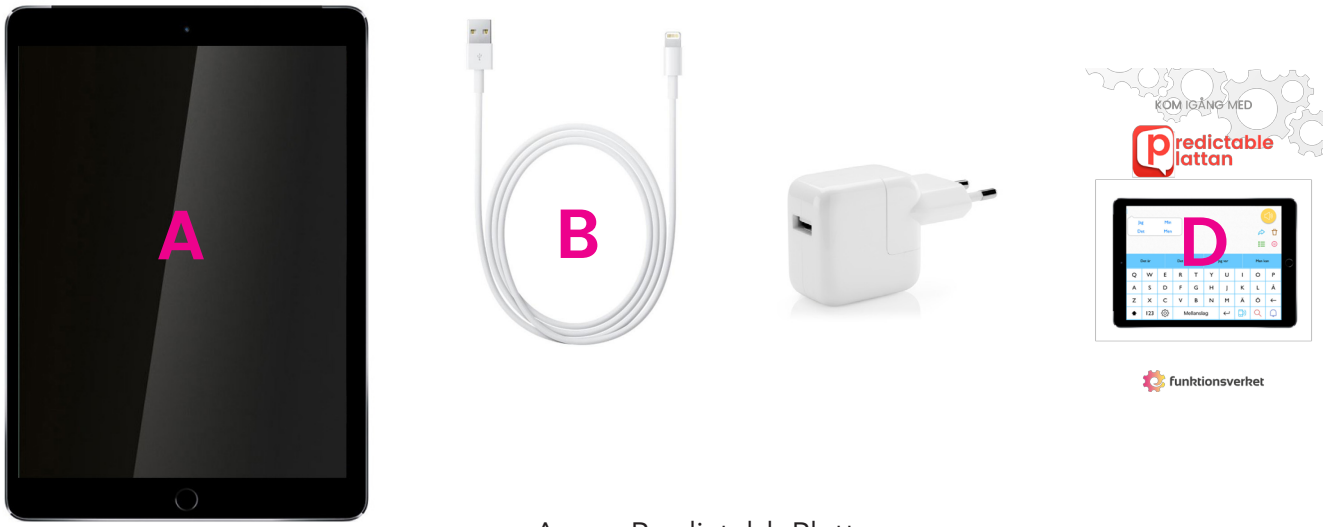

- A: PredictablePlattan
- B: Laddkabel (USB Lightning)
- C: Strömadapter (USB 220V stickkontakt)
- D: Kom igång med PredictablePlattan (förenklad bruksanvisning)

När du har öppnat förpackningen skall du kontrollera att leveransen är fullständig. Försäkra dig även om att PredictablePlattan och medföljande tillbehör inte uppvisar några skador eller defekter, i annat fall bör du omgående kontakta din avtalspart för åtgärd.

Observera att PredictablePlattan även kan levereras installerad i ett skyddande hölje, vilket gör att (A) och (D) kan skilja sig något från utseendet på bilderna ovan. Det kan även till vissa modeller ingå andra tillbehör.

#### Tillverkarens kontaktuppgifter:

Funktionsverket AB

Tel: (+46)31-75 77 950 E-post: info@funktionsverket.se Hemsida: www.funktionsverket.se Adress: Vindilsvägen 13, 475 45 FOTÖ

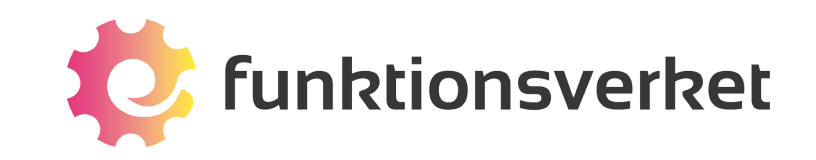

# 2. Introduktion till PredictablePlattan

PredictablePlattan är en dynamisk samtalsapparat som är utvecklad för att förbättra kommunikationen för personer med olika typer av funktionsnedsättningar som påverkar kommunikations- och talförmågor. Den lämpar sig bäst för personer som har goda kognitiva förmågor men som har förlorat förmågan att tala på grund av exempelvis MND, ALS, Cerebral pares, en huvudskada eller stroke. Med PredictablePlattan kan dessa personer få hjälp att kommunicera.

PredictablePlattan är lätt att använda. Du skriver in ett meddelande och trycker på talknappen så läser en talsyntesröst upp meddelandet. Det finns olika talsyntesröster att välja mellan.

Meddelanden kan snabbt skrivas genom att välja ord från de förslag som programmet visar eller bland sparade fraser. Ett enkelt sätt att snabbt hitta rätt mening är att söka på ett ord som ingår i meningen. Du får då upp en lista med upp till 16 föslag baserat på dina fraser och din historik.

|   | ja;<br>De | g<br>et | Min<br>Men |         |          |    |        |   |       | <ul> <li>↓</li> <li>↓</li></ul> |   |
|---|-----------|---------|------------|---------|----------|----|--------|---|-------|----------------------------------------------------------------------------------------------------|---|
| • | C         | Det är  |            | Det fin | ns       | J  | ag var |   | Men k | an                                                                                                    | C |
|   | Q         | w       | Е          | R       | т        | Y  | U      | I | 0     | Р                                                                                                    |   |
|   | А         | S       | D          | F       | G        | н  | J      | к | L     | Å                                                                                                    |   |
|   | z         | х       | С          | v       | В        | Ν  | М      | Ä | Ö     | ←                                                                                                    |   |
|   | +         | 123     | ŝ          | м       | ellansla | ag | Ļ      |   | Q     | Q                                                                                                    |   |

# 3. Starta PredictablePlattan

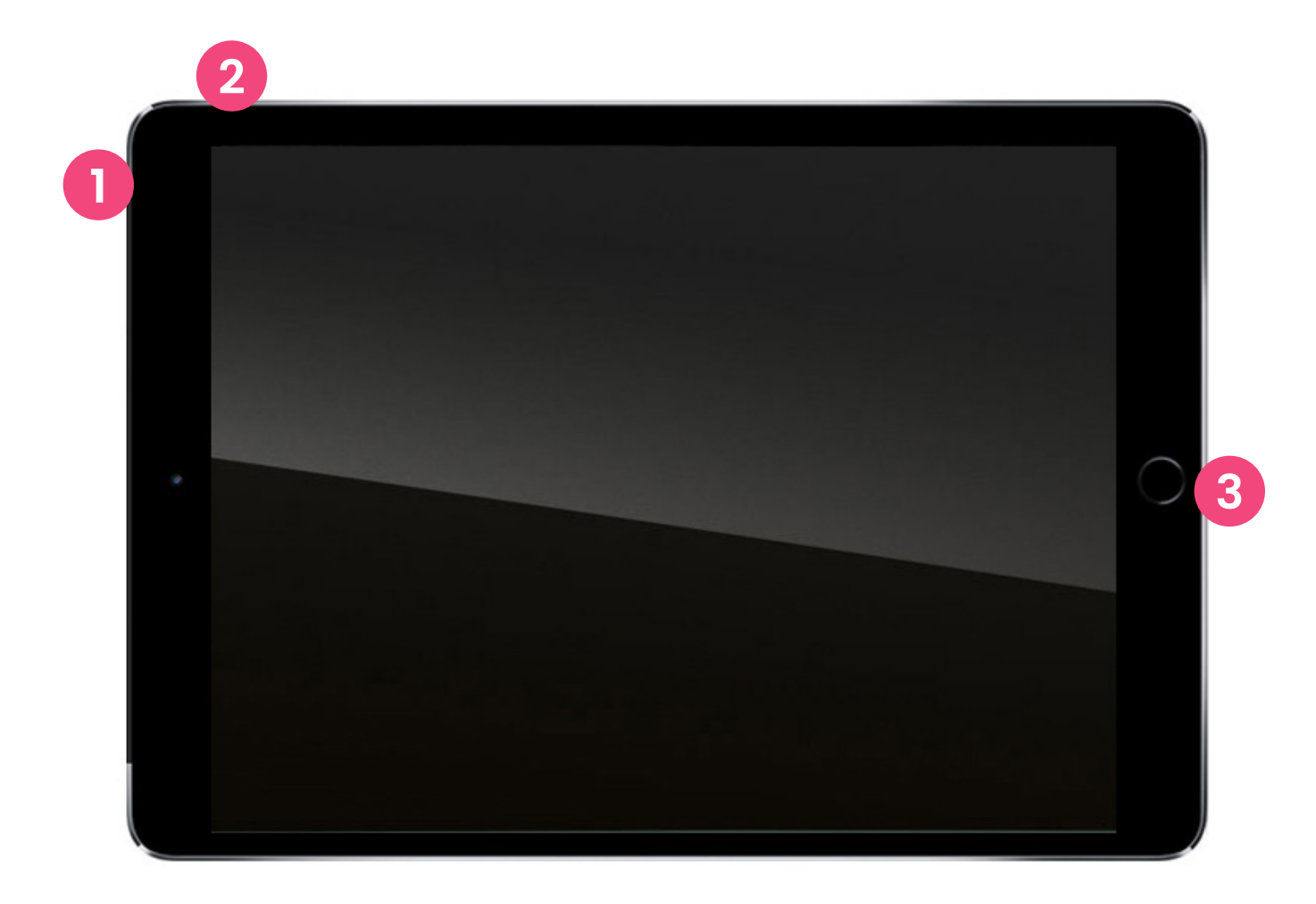

- **På/Av** tryck på knappen på sidan för att starta och stänga av enheten.
- **2** Volym upp och ner höj och sänk volymen med knapparna på sidan.
- **3 Laddningsuttag** här ansluter du laddkabeln. Läs mer på sid 77

### 3.1 Startskärmen

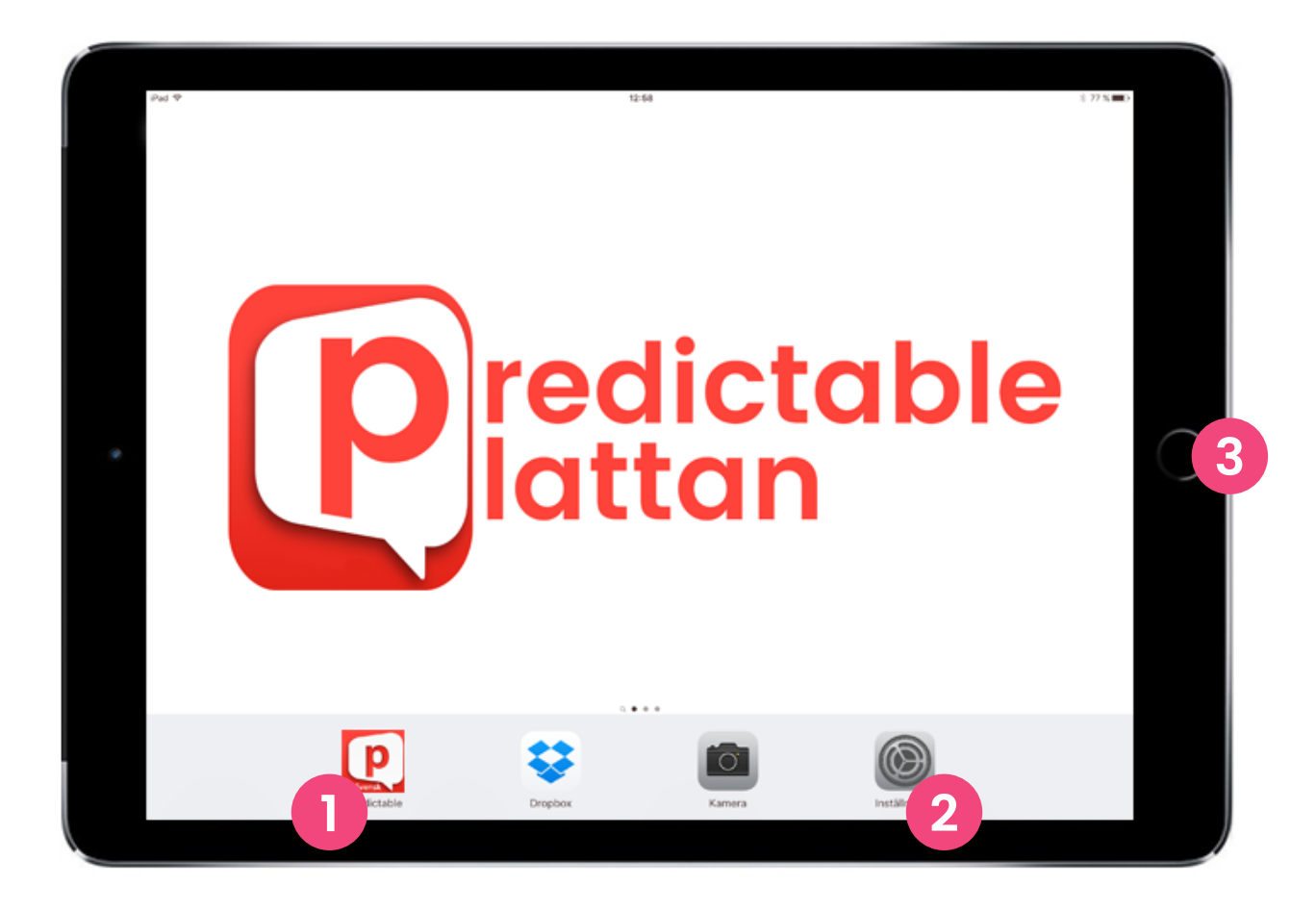

- **Starta programvaran** klicka för att öppna kommunikationsprogrammet.
- 2 Inställningar för hårdvaran öppnar inställningar för WiFi, Bluetooth, m.m.
- **3** Hemknappen tryck på knappen för att komma tillbaka till startskärmen.

## 3.2 Kommunikationsskärmen

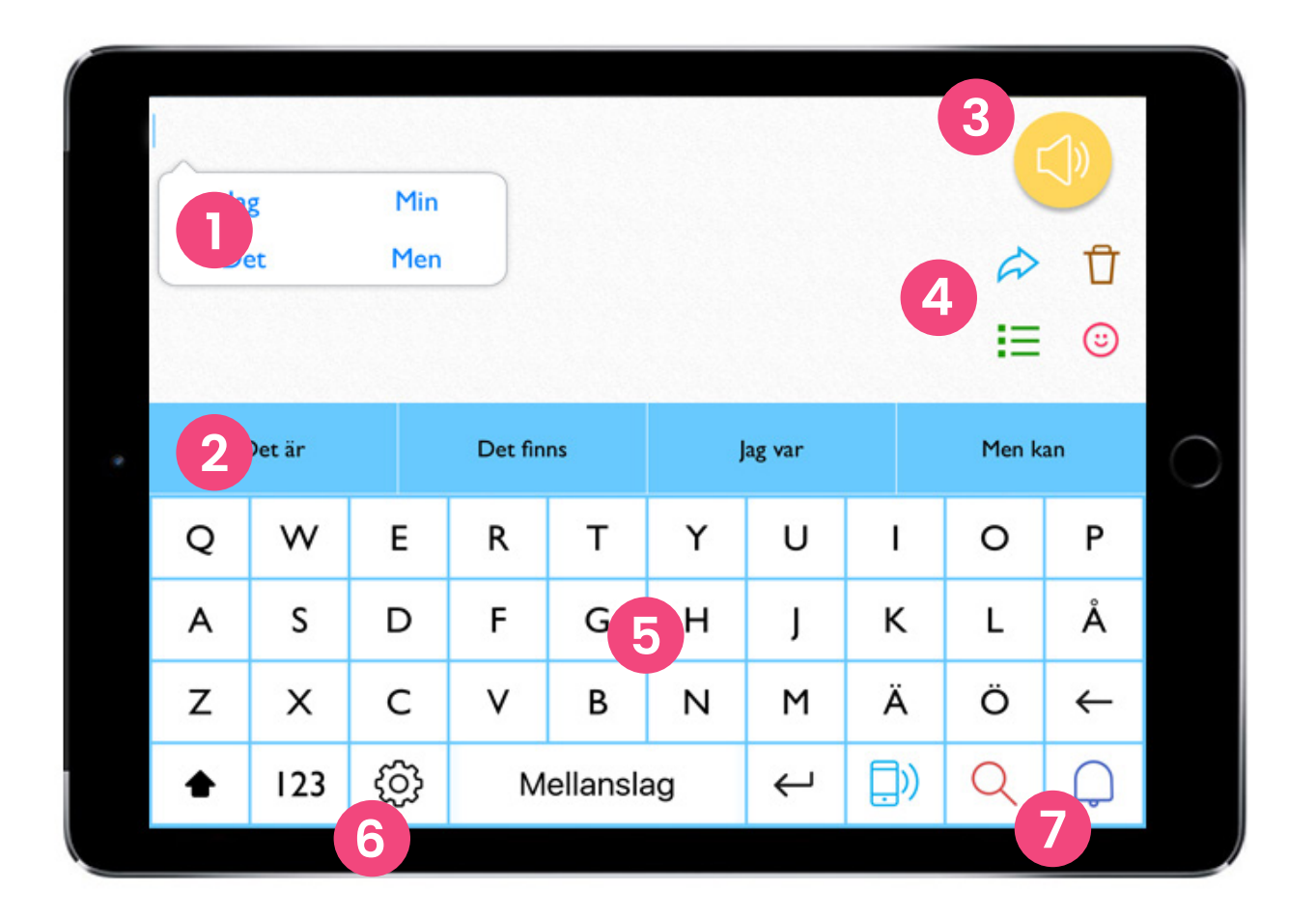

- **Ordförslag** få fram det du vill säga snabbare genom att klicka på rätt ord.
- 2 Ordförslag få fram det du vill säga snabbare genom att klicka på rätt ord.
- **3 Talknappen** läser upp det du skrivit.
- 4 Snabbtangenter Använd, Radera, Fraser och Känsloikoner
- **5 Tangentbord** klicka på tangenterna för att skriva.
- 6 Inställningar klicka på kugghjulet för att öppna inställningsmenyn.
- 7 Funktionstangenter anpassas till de funktioner som du använder mest.

# 4. Ordförslag

### 4.1 Vilka förslag visas?

PredictablePlattan har en sofistikerad och självlärande ordprediktionsfunktion som ger förslag på ord som du kan välja. Vilka ord som visas beror dels på de bokstäver som du har skrivit, dels på textens innehåll, sammanhang och grammatik. Ord från ditt eget ordförråd ingår även i ordförslagen.

Programmet lär sig successivt ditt skrivmönster, fångar upp ord som du ofta använder samt din normala grammatik och sätt att prata. Om du t.ex. skriver "Jag bor i Stockholm" två gånger, så lär den sig detta och ger förslaget "Stockholm" nästa gång du skriver "Jag bor i". Programvaran kan även lära sig speciella egennamn eller uttryck som t.ex. "Najs".

Ordförslagen reducerar antalet tryck, vilket är viktigt för att kommunikationen ska flyta smidigt.

| Ja | g       | Min |         |          |    |              |      |                |              |
|----|---------|-----|---------|----------|----|--------------|------|----------------|--------------|
| De | Det Men |     |         |          |    |              |      | $\hat{\omega}$ | Ū            |
|    |         |     |         |          |    |              |      | I≡             | <b>;;;</b>   |
| [  | Det är  |     | Det fin | ns       | J  | ag var       |      | Men k          | an           |
| Q  | W       | Е   | R       | Т        | Y  | U            | I    | 0              | Ρ            |
| А  | S       | D   | F       | G        | н  | J            | К    | L              | Å            |
| Z  | Х       | С   | V       | В        | Ν  | Μ            | Ä    | Ö              | $\leftarrow$ |
| •  | 123     | රා  | М       | ellansla | ag | $\leftarrow$ | []») | Q              | Q            |

### 4.2 Ordförslag i remsa och bubbla

**Ordprediktionsremsan** visas ovanför tangentbordet. Upp till fyra ordförslag visas åt gången. Klicka på det ord som du vill använda så läggs det till i meddelandefönstret.

| Det är | Det finns | Jag var | Men kan |
|--------|-----------|---------|---------|
|--------|-----------|---------|---------|

**Ordprediktionsbubblan** visas intill orden medan du skriver. Den visar också upp till fyra ord åt gången.

| Jag | Min |
|-----|-----|
| Det | Men |

Du kan välja att visa endast remsa eller att visa både remsa och bubbla på samma gång.

Gå till Inställningar > Förutsägelse av ord > Prediktionstyp

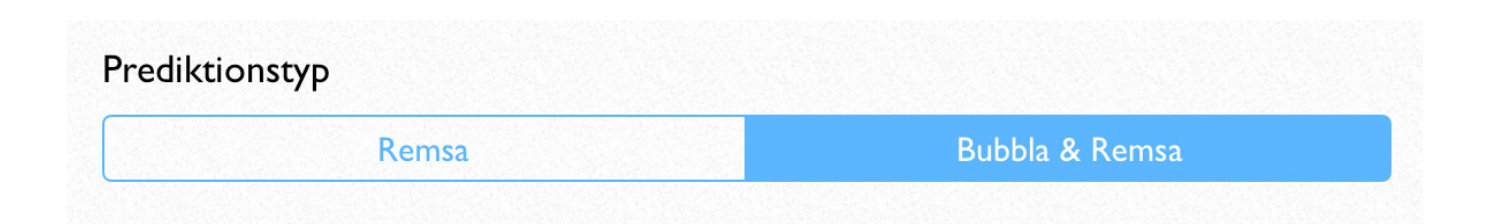

### 4.3 Visa ett eller två ord

Den klassiska ordprediktionen ger ett ord som förslag på vilket ord som du håller på att skriva. Nu finns även tvåordsprediktion, som gerr förslag på inte bara vilket ord du håller på att skriva utan även vilket ord som kan tänkas komma därefter. Det gör att du kan snabba upp kommunikationen markant.

Om du väljer att få ordförslag både i bubbla och remsa så kommer den ena att visa ettordsprediktioner och den andra att visa tvåordsprediktioner. Detta är standard vid leverans av PredictablePlattan.

Gå till Inställningar > Förutsägelse av ord > Prediktionstyp

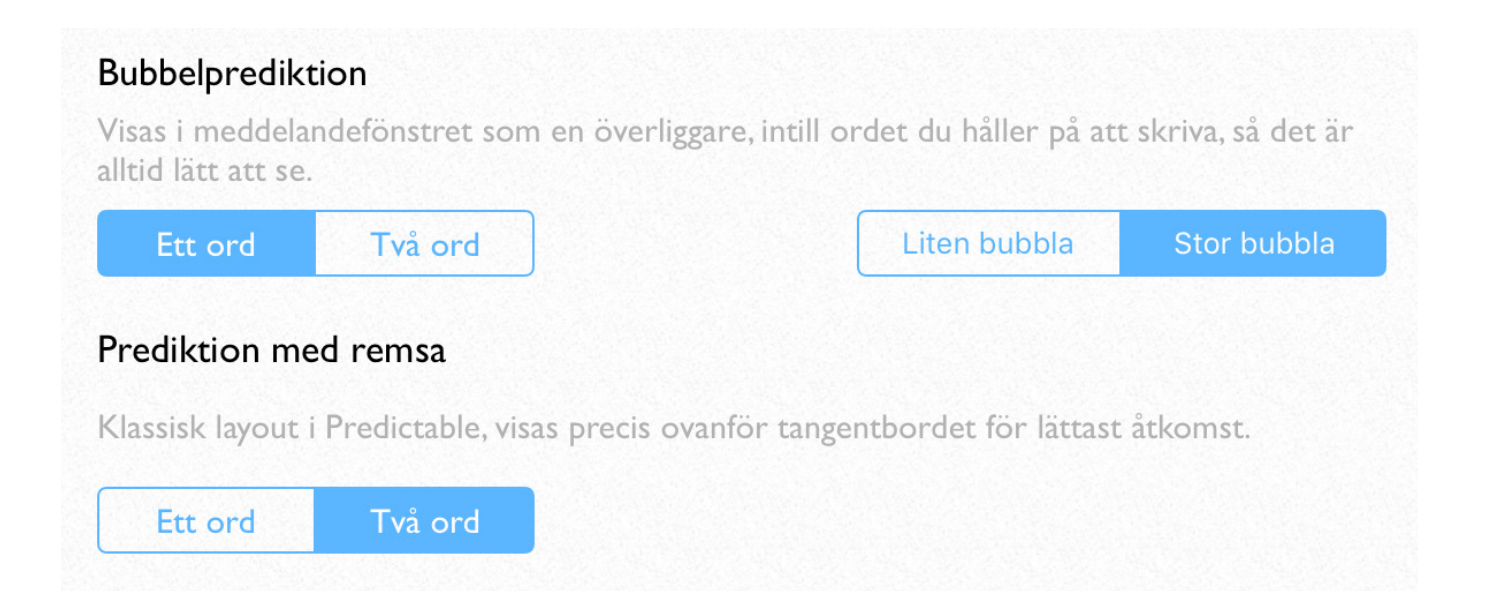

## 4.4 Automatisk ifyllning

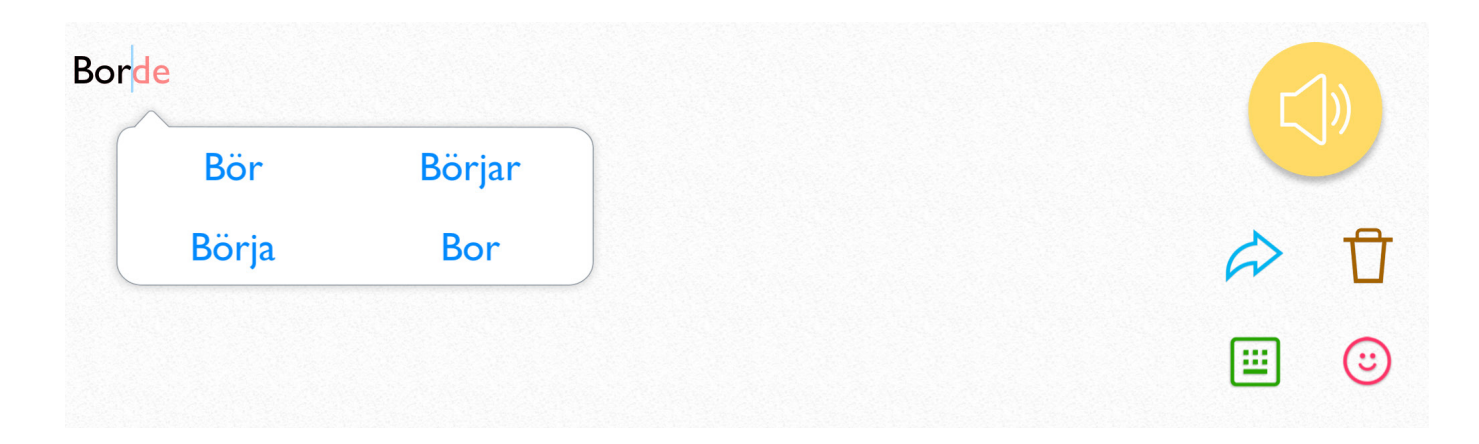

Det förslag som programmet tror är troligast att du menar kommer att visas direkt i meddelandefönstret. De bokstäver som du ännu inte skrivit visas i rött. För att välja ordet klickar du på mellanslag och bokstävernas färg ändras då från rött till svart.

Om du vill välja ett annat ord väljer du det från dina ordförslag i bubblan eller remsan, alternativt fortsätter att skriva.

Du kan stänga av funktionen.

 $\{\widetilde{O}\}$  Gå till Inställningar > Förutsägelse av ord > Prediktionstyp

#### Automatisk ifyllning

Den mest troliga ordprediktionen visas direkt i meddelandefönstret. Klicka på mellanslag för att använda det i meddelandet.

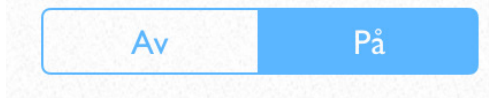

### 4.5 Stavningskontroll

Du kan välja mellan att ha stavningskontrollen avstängd, att stavningskontrollen markerar stavfel, eller Auto-korrigering. Auto-korrigering innebär att programmet automatiskt ersätter felstavade ord med det mest närliggande alternativet från ordlistan.

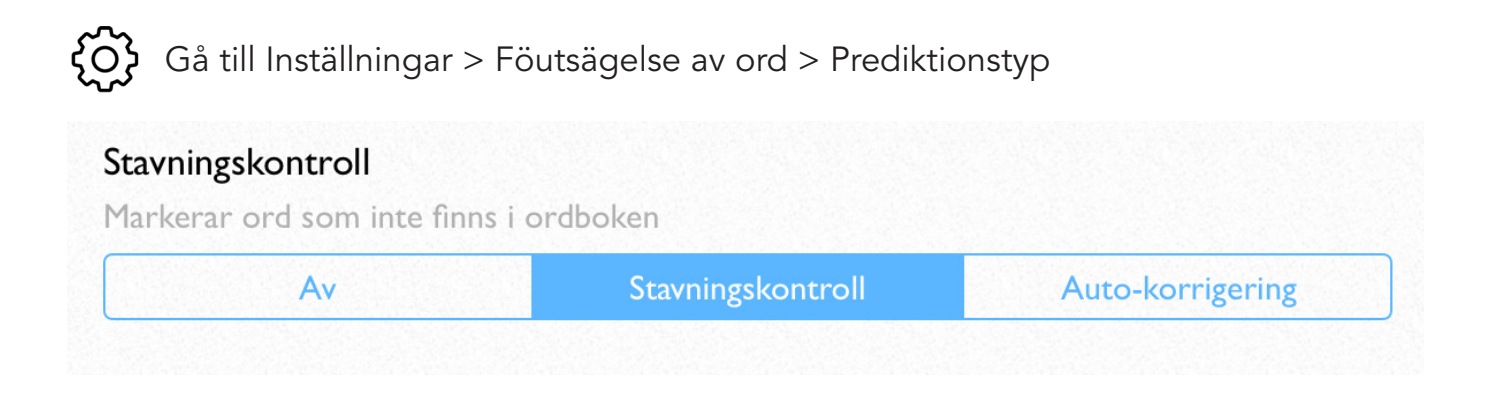

Om du har valt mittenalternativet Stavningskontroll vald och exempelvis stavar fel på Skolan så kommer det felstavade ordet att markeras med orange färg.

| Skollan | att |    |     |
|---------|-----|----|-----|
|         | det | är |     |
|         | och | i  | A Ū |

Klicka på det felstavade ordet så dyker alternativ upp. Klicka på det rättstavade ordet så korrigeras stavningen i ditt meddelande.

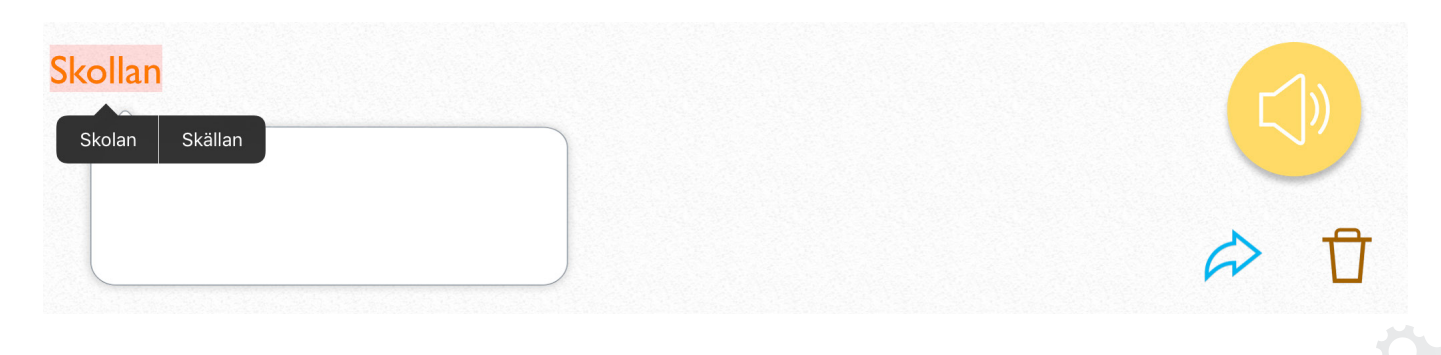

14

## 4.6 Självlärda ord

Om du använder ord som inte finns i programmets ordbok sedan tidigare kommer dessa att läggas till i ordboken när du använt ordet tre gånger.

Du kan ta bort ett självlärt ord för att förhindra att det visas bland dina ordförslag.

 $\langle O \rangle$  Gå till Inställningar > Föutsägelse av ord > Hantera självlärda ord

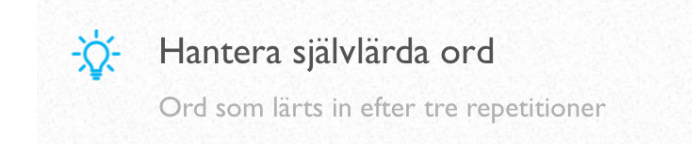

Klicka på det ord som du vill ta bort och därefter på Radera.

Om du vill ta bort alla självlärda ord klickar du på den runda återställningsknappen i skärmens högra hörn.

När svordomar läggs till i meddelandefönstret kommer delar av ordet som standard att ersättas av asterisker. Om du hellre vill att svordomen ska visas kan du aktivera Lås upp hela ordboken.

### 4.7 Historik

Med historikfunktionen kan du enkelt upprepa det du sa. Du kan också söka bland ord och meningar som du har sagt tidigare.

Historikfunktionen tillåter också assistenter, anhöriga och terapeuter att se hur programvaran har blivit använd.

Om du vill hålla det du säger privat kan du inaktivera att din historik sparas.

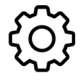

 ${\widetilde{O}}$  Gå till Inställningar > Förutsägelse av ord

Spara historik 1 Sparar ord som du har sagt

Läs mer om historikfunktionen på sidan 21.

# 5. Talknappen

| Jag behöver l | ite tid för att sä | ga det jag vill |      |
|---------------|--------------------|-----------------|------|
|               | ville              | villa           |      |
|               | villig             | vill            |      |
|               |                    |                 | :≡ ☺ |

När du har skrivit in det du vill säga trycker du på den gula talknappen så läser talsyntesrösten upp ditt meddelande.

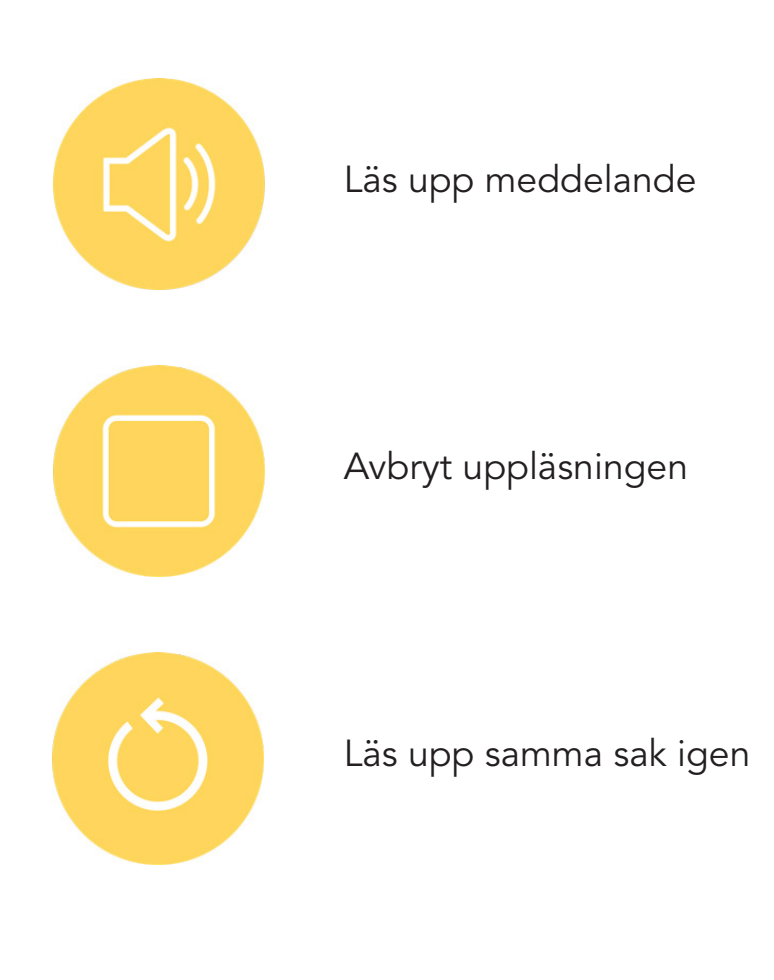

### 5.1 Dela privata meddelanden

Det finns tillfällen då du vill föra ett privat samtal utan att någon annan hör. Funktionen Publicera låter dig göra just det. Istället för att en talsyntesröst läser upp ditt meddelande kommer texten att förstoras och vändas så att den som sitter mitt emot kan läsa den.

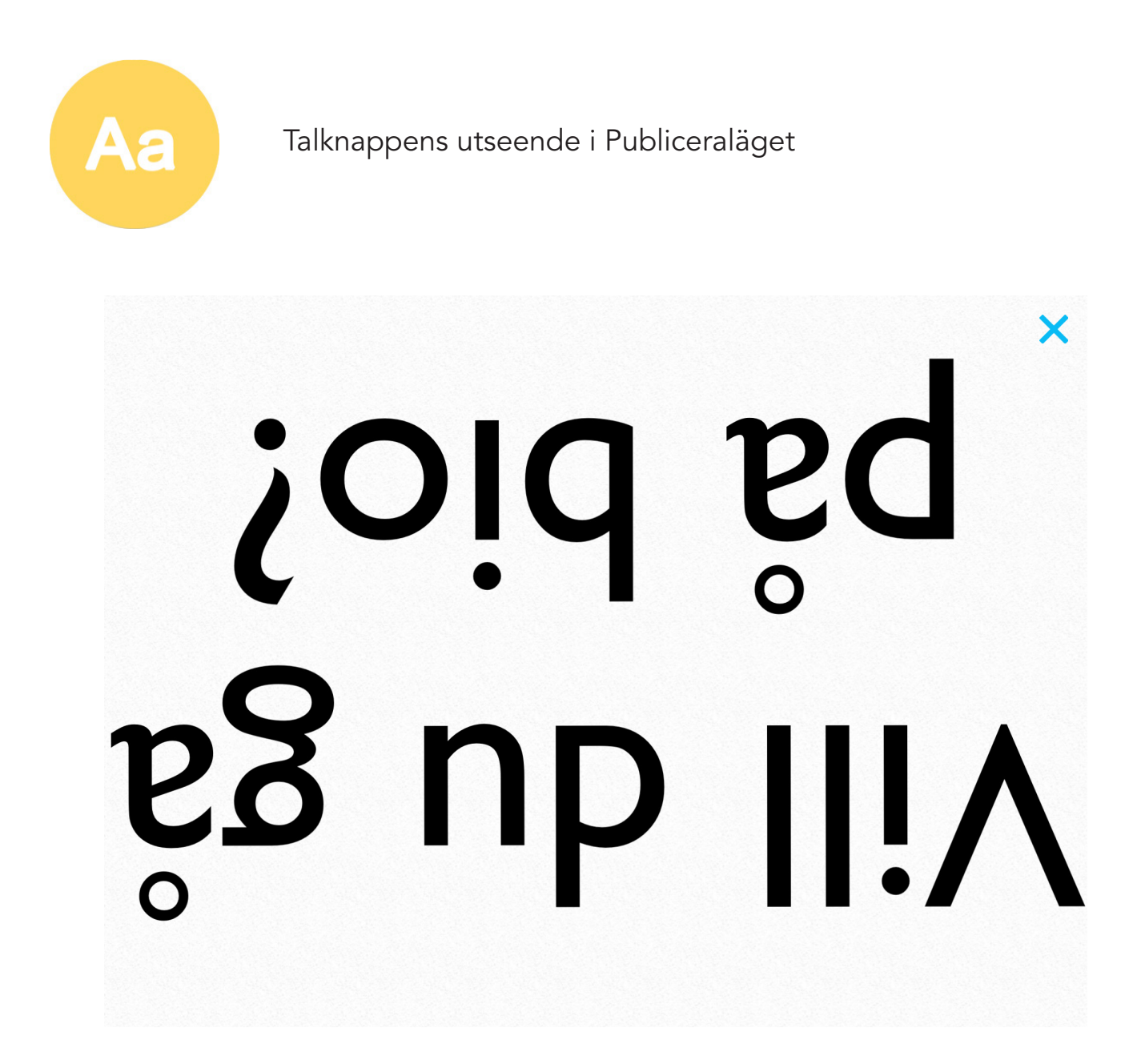

Klicka på det blå krysset upp i höger hörn för att gå tillbaka och fortsätta skriva.

کم Gå till Inställningar > Tal > Talalternativ och se till att Publicera är aktiverad (blå).

# 6. Snabbtangenter

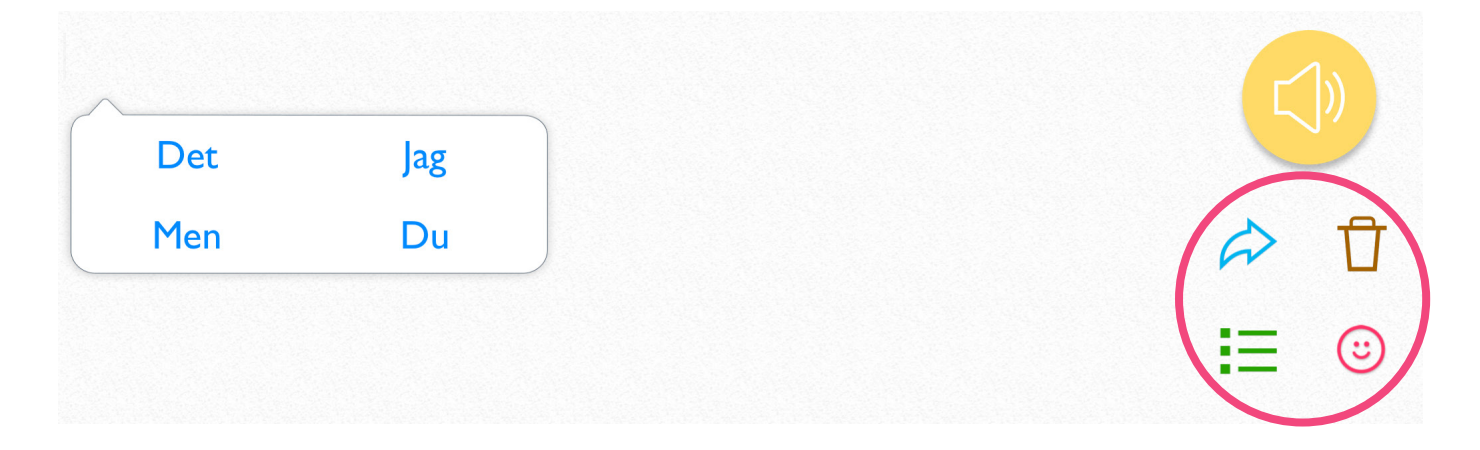

Det finns fyra snabbtangenter. Vid leverans är de placerade på höger sida av skärmen under talknappen.

### 6.1 Placering till höger eller vänter

Som standard är snabbtangenterna placerade till höger, men du kan även välja att placera dem till vänster. Detta kan till exempel vara bra om du är vänsterhänt.

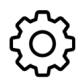

Gå till Inställningar > Layout

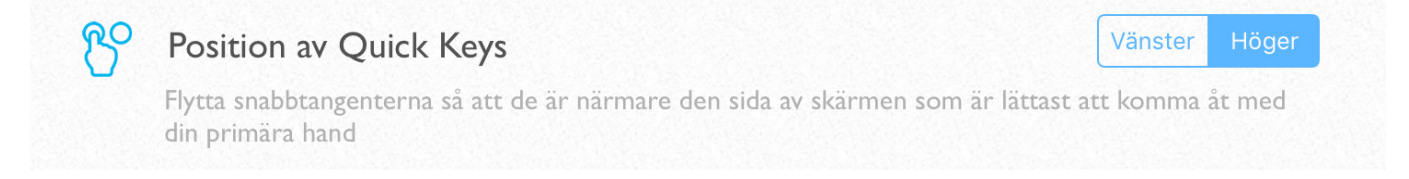

### 6.2 Använd

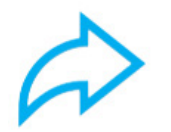

Användknappen ger dig snabbt tillgång till ett antal funktioner. Klicka på den blå pilen så dyker en ruta upp med nio val.

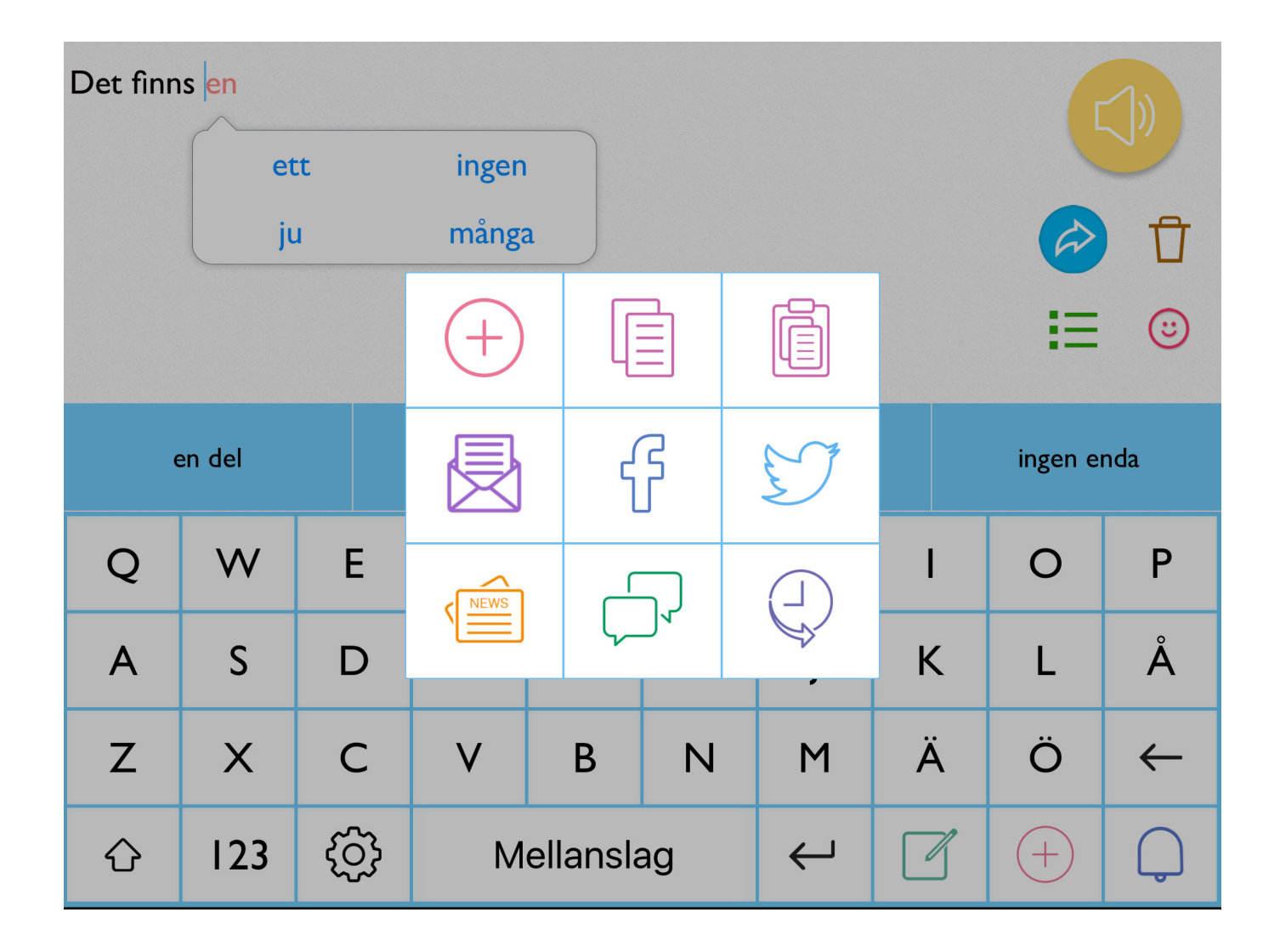

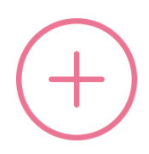

Lägg till fraser Lägg till fraser till ditt sparade bibliotek av fraser.

| Ш | — |
|---|---|
| U |   |
|   |   |

Kopiera Kopiera den text som du har skrivit i meddelandefönstret.

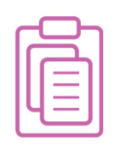

Klistra in Klista in text i meddelandefönstret som du har kopierat.

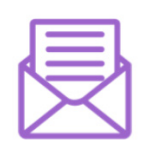

E-post

Du kan skicka ditt meddelande som e-post. Under Inställningar kan du ställa in den e-postadress som du vill skicka ifrån.

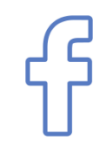

#### Facebook

Uppdatera din status på Facebook. Du måste trycka direkt på skärmen, det fungerar inte med alternativa styrsätt.

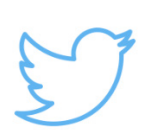

#### Twitter

Skicka ditt meddelande som en tweet. Du måste trycka direkt på skärmen, det fungerar inte med alternativa styrsätt.

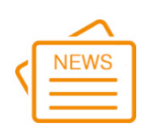

#### Nyhetsflöde

Med nyhetsflödet kan du blädda igenom aktuella nyheter och få dem upplästa. Du kan välja att få nyheter från Aftonbladet eller Expressen.

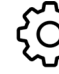

Gå till Inställningar > Layout > Nyhetsflöde

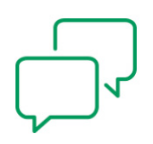

Meddelande

Skicka ditt meddelande som SMS (iMessage). Du måste trycka direkt på skärmen, det fungerar inte med alternativa styrsätt.

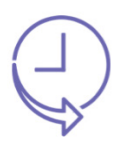

Historik Öppna din historik för att se vad du har sagt tidigare. Du kan också klicka på en fras så skrivs den i meddelandefönstet.

Du kan välja vilka av alternativen som dyker upp när du klickar på Använd.

 $\{ \widetilde{O} \}$  Gå till Inställningar > Layout > Använd menyval

| + Lägg till fraser | ~ |
|--------------------|---|
| Kopiera            | ~ |
| 🚺 Klistra in       | ~ |
| E-post             | ~ |
| දි Facebook        | ~ |
| 5 Twitter          | ~ |
| Nyhetsflöde        | ~ |
| D Meddelande       | ~ |
| 🕘 Historik         | ~ |

### 6.3 Känsloikoner

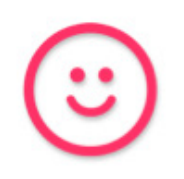

Du kan få hjälp att uttrycka känslor i ett samtal via känsloikoner. Med talsyntesens hjälp kan du skratta, vissla, gäspa, o s v.

Klicka på Känsloikoner så får du upp en lista med upp till nio val.

| whistle | cough  | laugh |
|---------|--------|-------|
| yawn    | oh     | Mmm   |
| kiss    | throat |       |

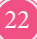

Du kan anpassa vilka känsloikoner som visas och om de ska ha kvinnlig eller manlig talsyntes.

Gå till Inställningar > Layout > Hantera emotikoner

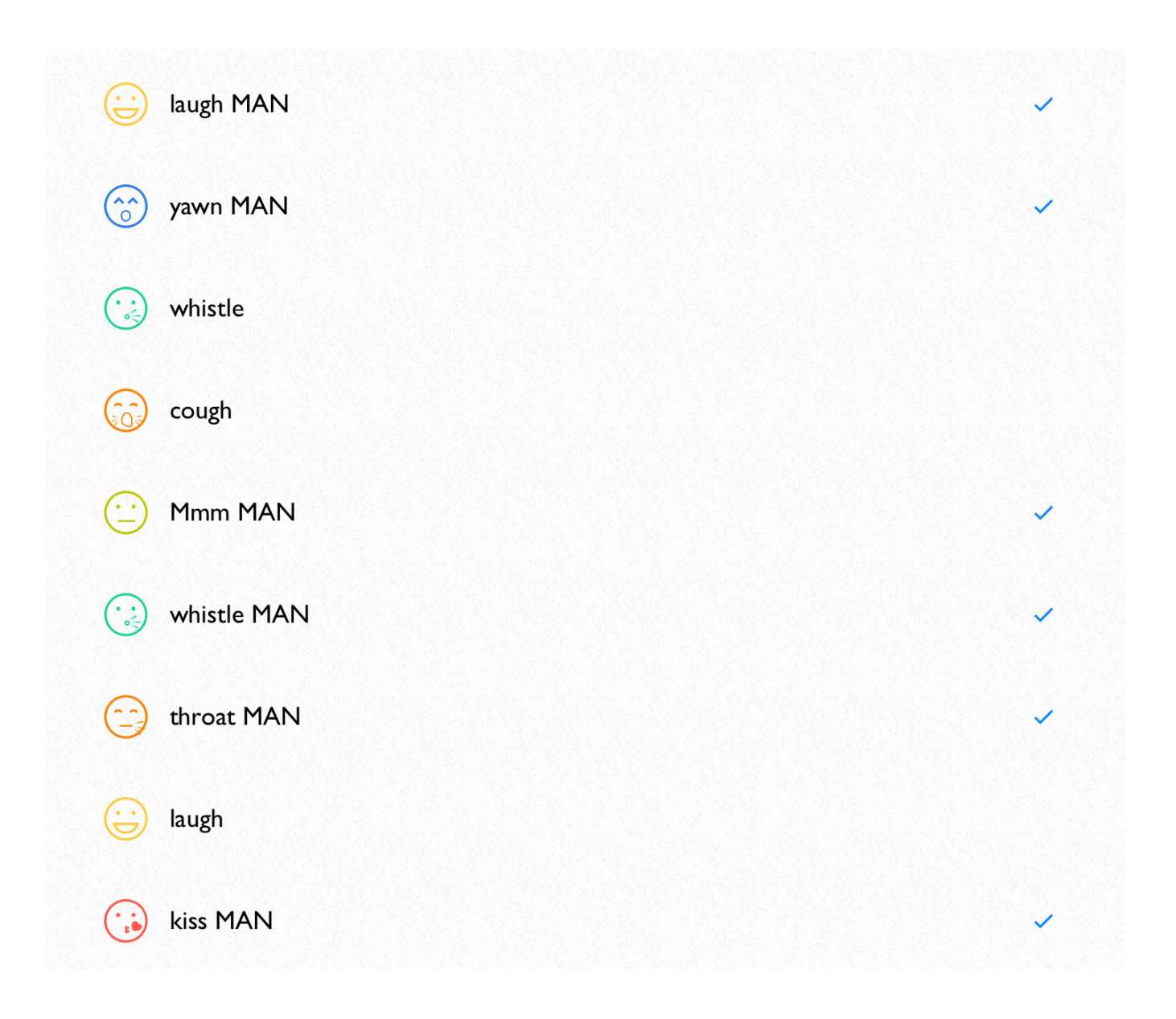

#### Spela in ett eget känslouttryck

Du har möjlighet att skapa en egen känsloikon.

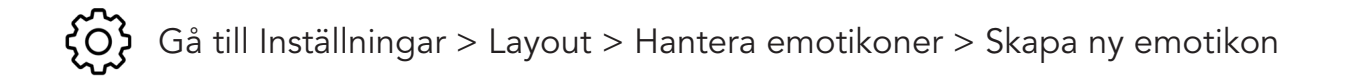

| <   | Lägg till ny emotikon                  |   |
|-----|----------------------------------------|---|
|     | ?                                      |   |
| Emo | tikonnamn Emotikonnamn                 |   |
|     |                                        |   |
| Ŷ   | Spela in ljud nu                       | > |
| •   | Välj från Predictables meddelandebank, | > |
| ×   | Ingen bild                             | ~ |
| Ō   | välj från kamera                       | > |
|     | Välj från galleri                      | > |
|     | Välj från Predictables bildbibliotek   | > |

### 6.4 Radera

Û

Klicka på Radera om du vill sudda ut det som du har skrivit.

Du får upp tre val:

- Radera bokstav
- Radera ord
- Radera allt

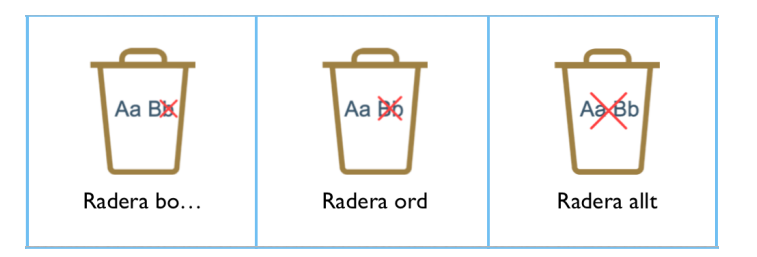

Om du inte vill att alla tre alternativen dyker upp kan du ändra detta.

Gå till Inställningar > Layout > Radera menyval

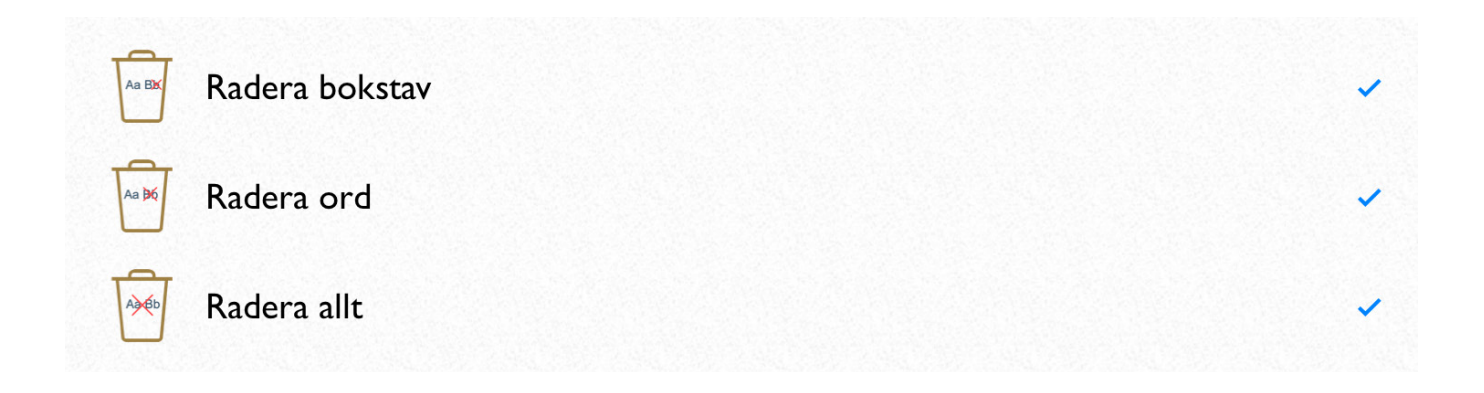

### 6.5 Fraser

Ξ

Sparade fraser finns i sektionen "Fraser", där du kan spara dina mest använda fraser för att på så vis spara tid. Under Fraser organiseras dina fraser i snabbtillgängliga kategorier. PredictablePlattan levereras med färdiga förslag på kategorier, men dessa kan du enkelt redigera för att individanpassa appen.

Varje fras kan ha en bild för att underlätta att hitta den bland övriga fraser. Redigering görs enkelt på skärmen, vilket gör att användaren eller en assistent snabbt kan anpassa urvalet av sparade fraser.

| FAVORITER      | CHATT | HJÄLP | MAT & DRYCK      |
|----------------|-------|-------|------------------|
| ၇ ၇၇<br>FRÅGOR | HEMMA | UTE   | SAKER JAG GILLAR |

Kategorierna kan se ut så här:

Fraserna kan se ut så här:

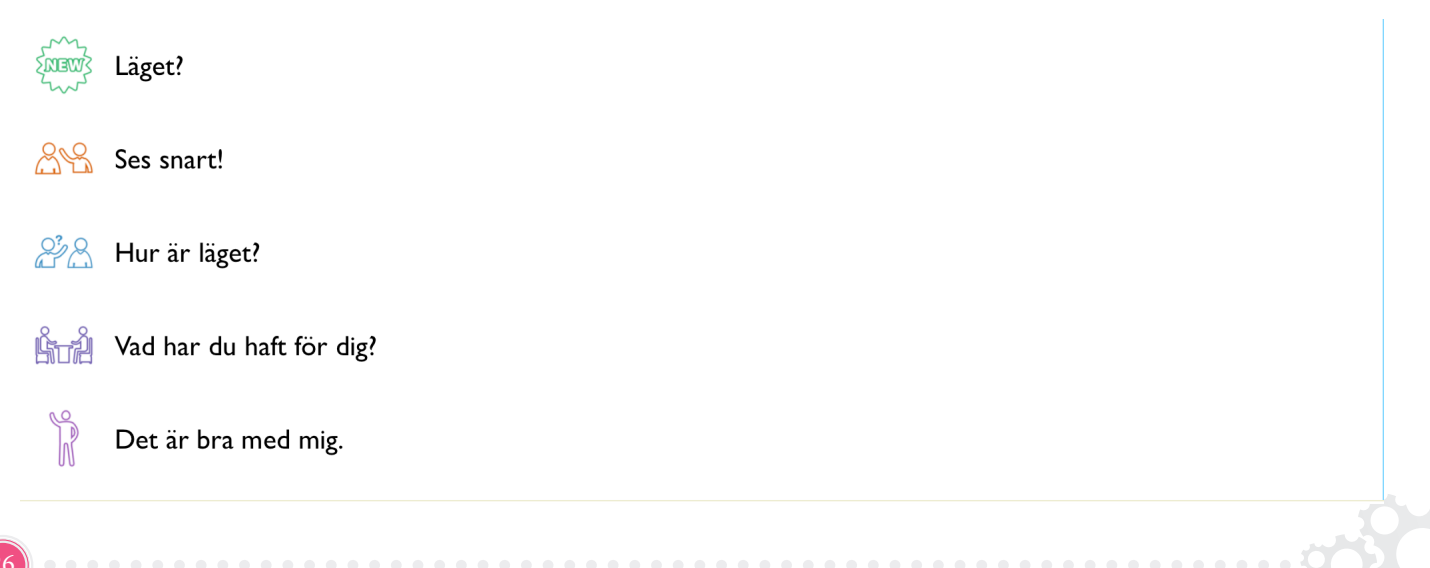

### 7. Fraser

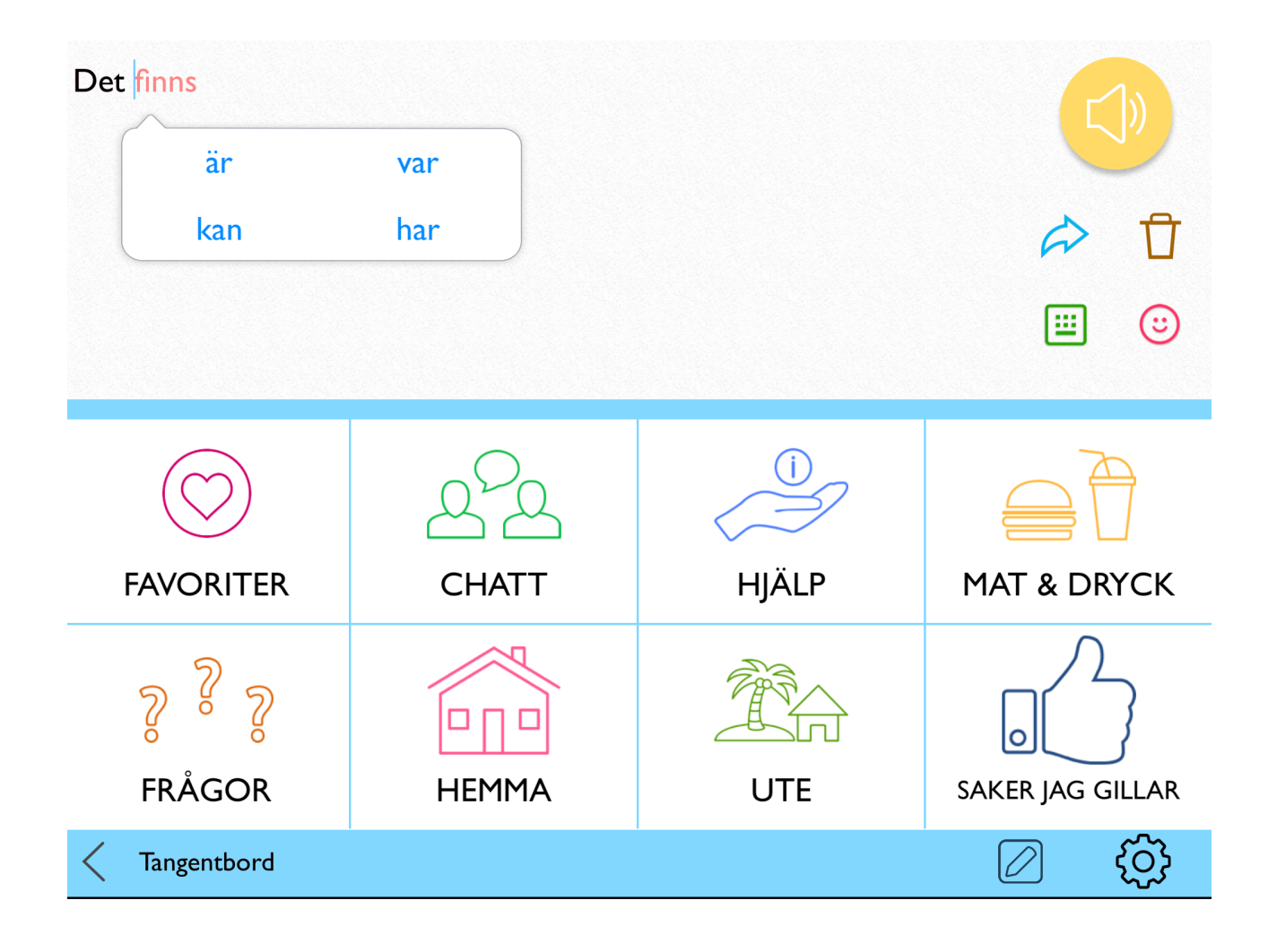

Du kan spara fraser som du säger ofta för att på så vis spara tid. Genom att använda fraser minskar du också risken för att det blir fel.

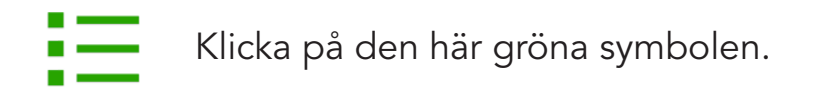

Fraserna sparar du i olika kategorier. PredictablePlattan levereras med färdiga förslag på kategorier och fraser, men de går att ändra.

Klicka på en kategori för att sedan välja mellan de sparade fraserna.

# 7.1 Lägg till fras

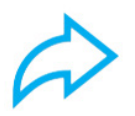

Skriv in den fras du önskar spara och klicka på Använd.

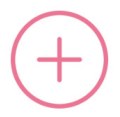

Klicka på Lägg till fraser.

Välj sedan en eller flera kategorier att spara din fras i. När du har valt kategori kan du om du vill lägga till Bild, Ljud och Multimedia.

#### Bild

Lägg till en bild från ditt galleri, Predictables bibliotek eller ta kort med kameran.

Ljud

Använd talsyntesen, spela in ljud eller använd ljud från ditt bibliotek.

#### Multimedia

Lägg till multimedia som spelas när du väljer din fras. Det kan vara en låt från ditt iTunes-bibliotek, en video från YouTube eller från en webbsida.

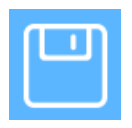

När du är nöjd, tryck på diskettsymbolen uppe i höger hörn för att spara din nya fras.

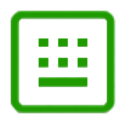

Klicka här för att komma tillbaka till skärmtangentbordet

## 7.2 Redigera fras

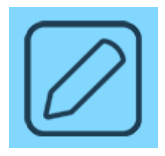

Klicka på den här symbolen för att komma in i redigeringsläge.

För att redigera en fras går du in i rätt kategori så att du ser listan över fraser.

När du befinner dig i redigeringsläget klicka på frasen som du vill redigera.. Du får upp tre val: Flytta, Redigera eller Radera.

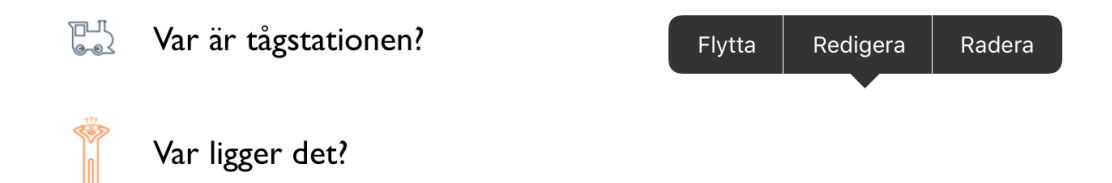

TIPS! Om du vill radera en fras väljer du Radera.

Du kan nu göra dina ändringar.

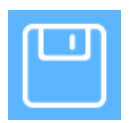

När du är nöjd, tryck på diskettsymbolen uppe i höger hörn för att spara dina ändringar.

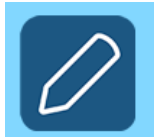

Om du vill komma ur redigeringsläget klickar du på den här symbolen.

# 7.3 Lägg till kategori

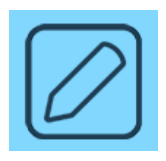

Gå till kategorier och tryck på den här symbolen.

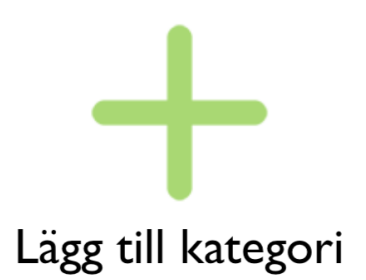

Det dyker upp en ny kategoriruta med ett grönt +.

Om du inte får upp den kan det bero på att du har för många kategorier för att de ska rymmas på bara en sida. Svep med fingret från höger till vänster över skärmen för att bläddra till nästa sida.

Du kan nu döpa din nya kategori och ge den en bild.

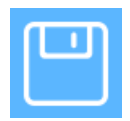

När du är nöjd, tryck på diskettsymbolen uppe i höger hörn för att spara dina ändringar.

# 7.4 Redigera kategori

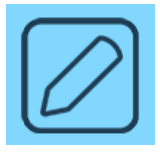

Klicka på den här symbolen för att komma in i redigeringsläge.

För att redigera en kategori behöver du se översikten över dina kategorier.

När du befinner dig i redigeringsläget klicka på kategorin som du vill redigera.. Du får upp tre val: Flytta, Redigera eller Radera.

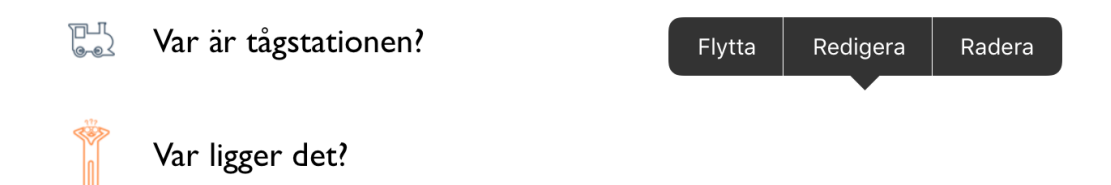

TIPS! Om du vill radera kategorin väljer du Radera.

Du kan nu göra dina ändringar.

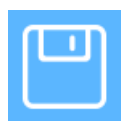

När du är nöjd, tryck på diskettsymbolen uppe i höger hörn för att spara dina ändringar.

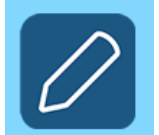

Om du vill komma ur redigeringsläget klickar du på den här symbolen.

# 8. Tangentbordet

Om du är ovan vid att använda ett skärmtangentbord kan det vara bra att känna till funktionen för dessa tangenter:

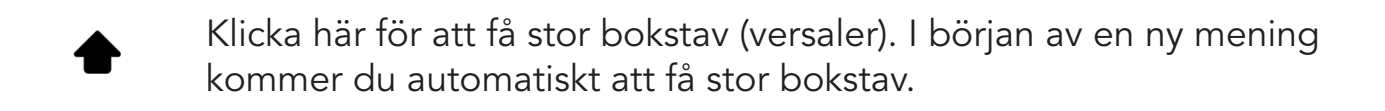

- 123 Klicka här om du vill skriva punkt, siffror eller specialtecken.
- Klicka här för att göra en radbrytning i ditt meddelande.  $\leftarrow$
- $\leftarrow$ Klicka här för att radera det tecken som du skrev senast.

### 8.1 Välj typ av tangentbord

Du har flera olika tangentbord att välja mellan.

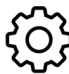

ζοζ Gå till Inställningar > Tangentbord

#### **OWERTY**

QWERTY är standardtangentbord och inställt vid leverans. Tecknen är placerade enligt en internationell standard för tangentbord som är framtagen för en god fingersättning i relation till ofta använda bokstäver.

#### ABC

Tangenterna står i alfabetisk ordning.

#### Högfrekvens tangentbord

De vanligaste tangenterna visas först och de mindre vanliga står sist. Detta kan vara användbart för personer som använder Reglageåtkomst eller Touch var som helst för att styra PredictablePlatta.

#### 10-tangenters tangentbord

| abcdef | ghijkl | mnopqr | stuvwx       | yzåäö |
|--------|--------|--------|--------------|-------|
| 123    | .?!    | L]     | $\leftarrow$ | •••   |

10-tangenterslayouten skiljer sig från övriga tangentbordsalternativ genom att tangenterna har mycket större träffyta. Detta kan vara mycket värdefullt för att minska antalet feltryck.

Tangentbordet har tio tangenter. De översta fem tangenterna är indelade i bokstavsgrupper. Klicka på den bokstavsgrupp som du vill använda så öppnas gruppen så att du får stora tangenter med bokstäverna. Klicka på en bokstav för att skriva den i meddelandefönstret.

När du har skrivit en bokstav återgår tangentbordet automatiskt tangentbordets huvudsida (med bokstavsgrupper).

Om du vill lägga till siffror klickar du på 123

Skiljetecken finner du under .?!

Inställningar, Retur och dina valda funktionstangenter finns under ...

### Apple

Apple tangentbord ser ut som iOS standardlayout, med ljusgrå bakgrund och vita tangenter med svarta tecken. Teckenuppsättningen är samma som för iOS.

| Q     | w | E | R | Т |   | J | I | 0 | Р | Å     | $\langle \times \rangle$ |
|-------|---|---|---|---|---|---|---|---|---|-------|--------------------------|
| Α     | S | D | F | G | н | J | К | L | Ö | Ä     | retur                    |
| •     | Z | x | С | V | В | Ν | М | ! |   |       | <b></b>                  |
| .?123 |   | Ŷ |   |   |   |   |   |   |   | .?123 | , v                      |

### 8.2 Funktionstangenterna

Längst ner till höger på startskärmen finns tre funktionstangenter. Detta är tangenter som utför en funktion, innehåller ett känsloikonljud eller ett sklijetecken och kan anpassas till de funktioner som du använder mest. På så vis blir dessa mer lättåtkomliga.

Vid leverans är PredictablePlattan inställd med funktionstangenterna Vänta, Sök och Alarm.

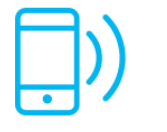

Vänta

Ibland kan det ta lite tid att skriva in det som du vill säga. Funktionen Vänta kan läsa upp ett meddelande för din samtalspartner med information om att du är på väg att säga något men inte riktigt är klar. Nedan ser du exempel på fraser:

Jag vill säga något Ha tålamod medan jag skriver är du snäll. Vänligen vänta en stund Jag är snart klar

Du kan själv välja vilka fraser du vill använda och även lägga till egna fraser.

 $\{ O \}$  Gå till Inställningar > Hjälpmedel > Vänta

Lägg till ny "Vänta"-fras

Med Vänta-funktionen kan du välja mellan att få dina Vänta-fraser upplästa automatiskt eller manuellt. Du kan också välja en kombination av båda.

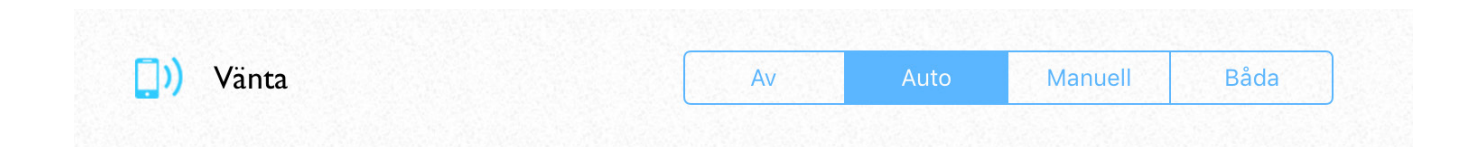

#### Auto

Om du har Auto aktiverat så kommer en av dina Vänta-fraser att läsas upp automatiskt när du har skrivit under ett antal sekunder. Fler Vänta-fraser läses upp allteftersom tiden passerar och du fortsätter att skriva.

Välj hur många sekunder som ska förflyta innan frasen läses upp genom att dra tidsspaken åt höger eller vänster, beroende på om du vill öka eller minska tiden.

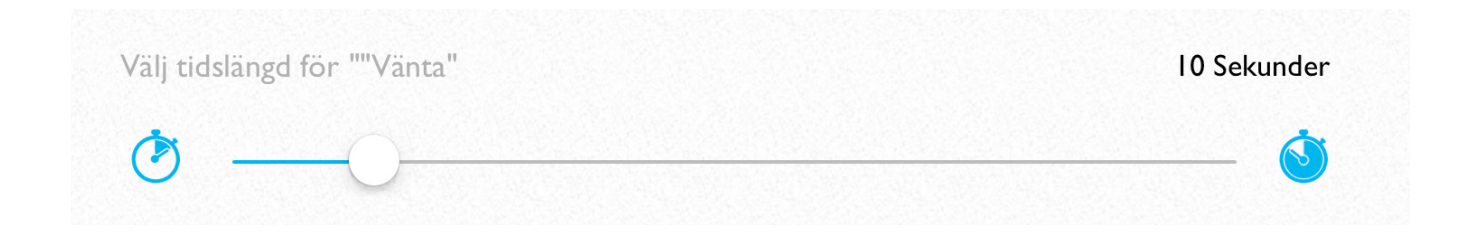

#### Manuell

Tryck på Vänta-tangenten på tangentbordet så läses en av dina Vänta-fraser upp. Manuell är förvald vid leverans av PredictablePlattan.

#### Båda

Om du väljer Båda så kommer dina Vänta-fraser att läsas upp både automatiskt och när du trycker på Vänta-tangenten på tangentbordet.
Sök-funktionen ger dig snabb tillgång till dina fraser och din historik.

Skriv in ett ord i meddelandefönstret och tryck på Sök-tangenten. Du kommer att få upp till 16 frasförslag som innehåller ordet.

Klicka på frasen för att skriva den i meddelandefönstret.

Nedan ser du exempel på hur sökresultaten kan se ut:

| Jag är född i Karlskrona och bor där än idag | Jag bor i en lägenhet |
|----------------------------------------------|-----------------------|
| Min dotter bor på landet                     | Jag bor utanför Malmö |
| Jag bor i Stockholm                          |                       |
| Jag bor med min man utanför visby            |                       |
| Vi bor i Sundsvall                           |                       |
| Jag bor tillsammans med min fru              |                       |
| Jag bor i skärgården                         |                       |

Om du har svårt att använda din röst kan det ibland uppstå situationer där du får problem att meddela att du behöver hjälp med eller vill säga något. Då kan alarmknappen vara bra att ha.

Det finns flera alarmsignaler att välja mellan.

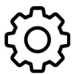

Inställningar > Tangentbord > Klockvarning

Du har också möjlighet att spela in ett eget ljud som spelas upp när du trycker på Alarm-tangenten. Det kan till exempel vara *Jag behöver hjälp*.

För att spela in ett egen ljud väljer du Anpassningsbar alarmklocka.

| Anpassningsbar alarmklocka |  |
|----------------------------|--|
| Anticipate                 |  |
| Bloom                      |  |
| Calypso                    |  |
| Choo choo                  |  |
| Descent                    |  |
| Fanfare                    |  |
| Ladder                     |  |
| Minuet                     |  |
| News Flash                 |  |

### 8.3 Alternativa funktionstangenter

Tanken med funktionstangenterna är att du snabbt ska komma åt funktioner som du använder ofta. Du kan byta till andra funktioner.

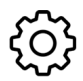

Inställningar > Tangentbord > Funktionsknapp på tangentbord

Klicka på den tangentfunktion som du vill ändra. Välj Funktion, Emotikon eller Symbol och skrolla sedan genom listan över alternativ.

| Det                               | Funktionstangenter på tangentbordet 🗸 🗸        |  |
|-----------------------------------|------------------------------------------------|--|
| Men                               |                                                |  |
| Hur kommer jag                    | Funktion Emotikoner Symbol                     |  |
| Var ligger affären                | Igenkänning av handskrift<br>Sök<br>Klockalarm |  |
| <b>Solution</b> Var ligger busshå | Tala<br>Lägg till fras                         |  |
| Var är tågstation                 | Kopiera                                        |  |
| Var ligger det?                   |                                                |  |
| Kategorier                        | UTE                                            |  |

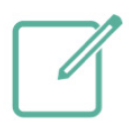

Med Igenkänning av handskrift kan du skriva för hand antingen med fingret eller med hjälp av en särskild touchpenna för PredictablePlattans skärm. OBS! kräver internetanslutning för att fungera.

När du har "touch-skrivit" en bokstav eller ett ord kan du sedan välja detta till din meddelanderuta. Tänk på att handskriften utgår från skriftliga konventioner i hur bokstäver skrivs för hand, så om du skriver något/några tecken på okonventionellt sätt kan det ge felaktiga utslag. Handskrivna tecken fungerar som om du hade använt skärmtangentbordet så du kan använda ordförslag även för handskriften.

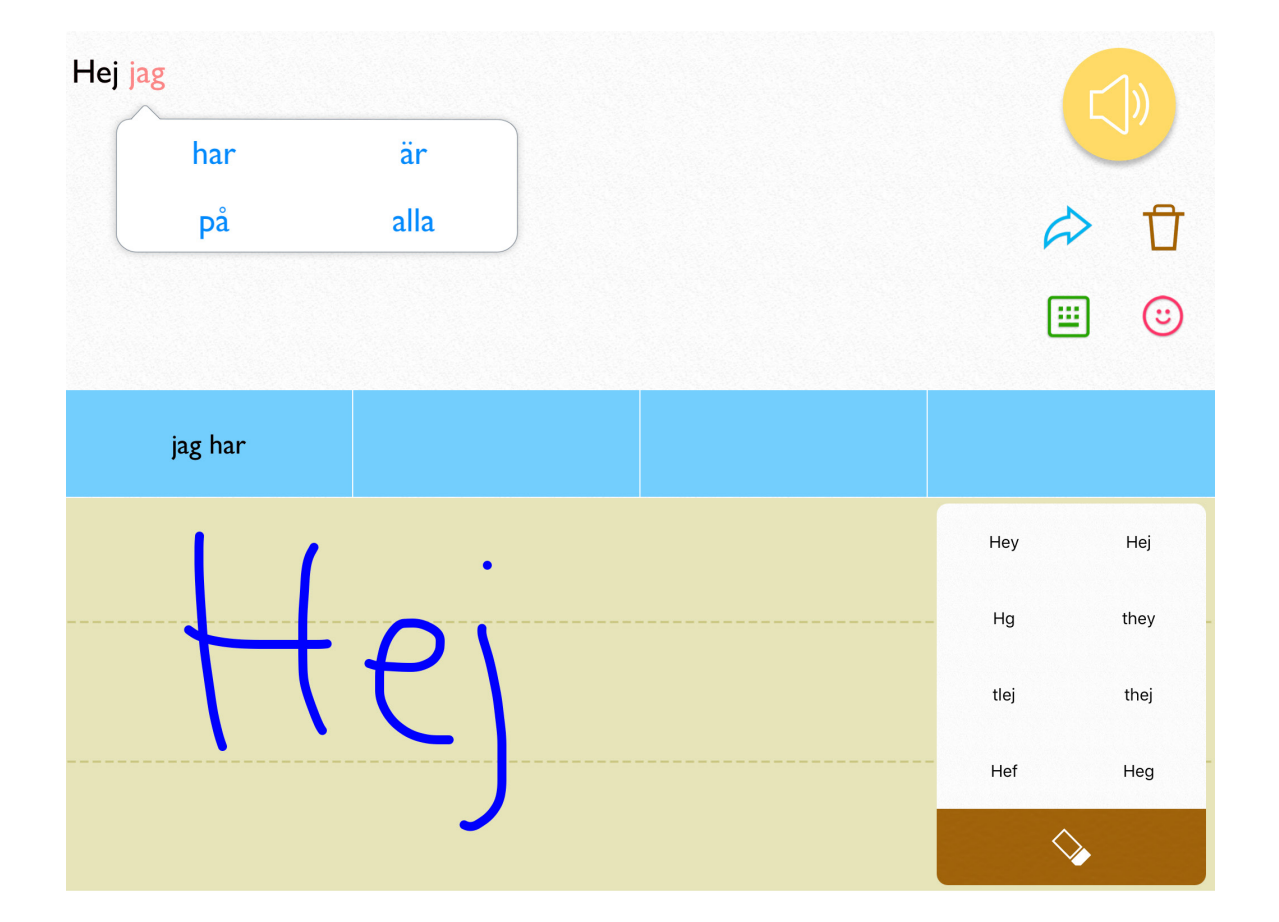

Skriv in ditt ord på skärmen. Du kan direkt se om programmet uppfattade rätt bokstav/ord bland förslagen till höger. Tryck på rätt ord.

Tryck på denna knapp om du vill sudda ut det du skrivit.

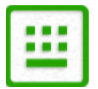

Tryck här för att komma tillbaka till skärmtangentbordet.

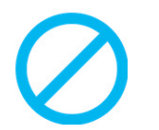

Ingen

Du kan välja att ta bort funktionstangenterna och göra de osynliga. Välj Ingen i listan över alternativ så försvinner funktionstangenten.

Du kan när som helst få tillbaka funktionstangenten genom att välja en funktion, emotikon eller symbol från listan.

# 9. Interaktiva funktioner

## 9.1 E-post

Alla meddelanden kan skickas som e-post direkt inifrån programvaran. Denna funktion kräver att PredictablePlattan har internetanslutning via WiFi.

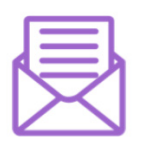

Skriv in ditt meddelande, klicka på snabbtangenten Använd och välj E-post.

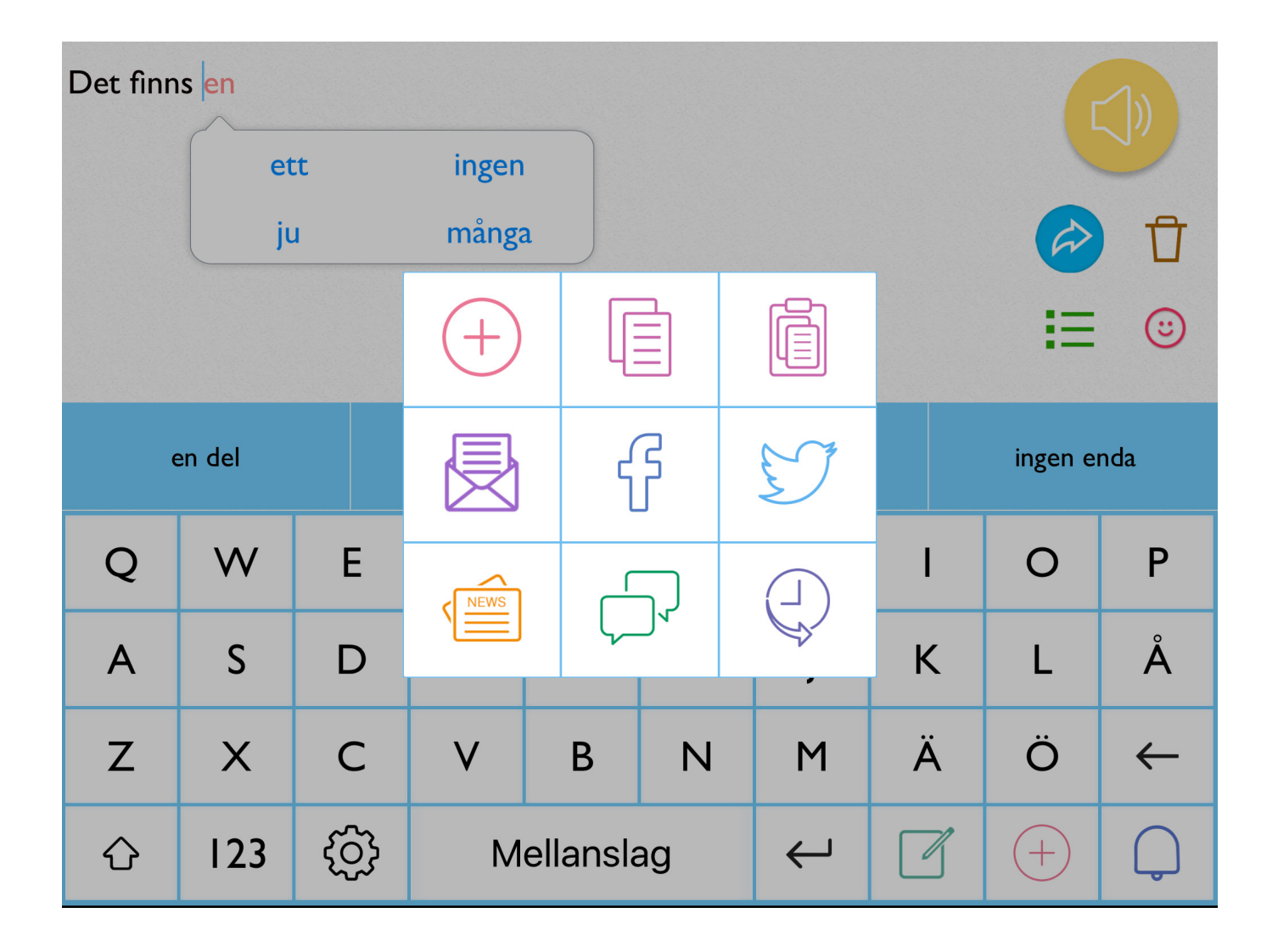

För att e-post skall fungera måste dock vissa inställningar göras och PredictablePlattan behöver även vara ansluten till internet. Det går däremot inte ta emot e-post inifrån programmet.

### E-post med Direkt Touch

Om du använder Direkt Touch kommer du använda den e-postadress som är listad i PredictablePlattans iOS-inställningar. Du kan lägga till din e-post genom att:

1. Klicka på ikonen för Inställningar på startskärmen

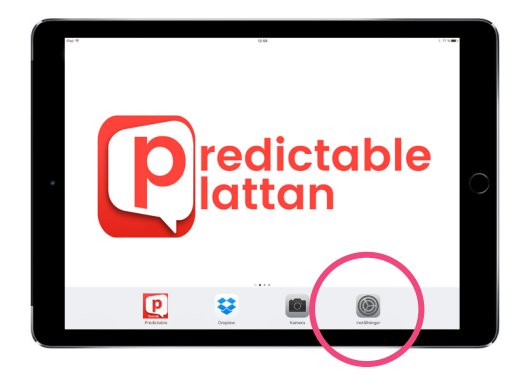

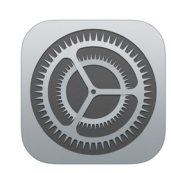

2. Klicka sedan på fliken "E-post" i vänsterspalten.

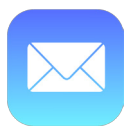

3. Klicka på "Konton" och sedan på "Lägg till konto".

4. Välj den e-postleverantör som du använder (t.ex. Google för G-mail). Ett nytt fönster visas på skärmen, där du blir ombedd att logga in på ditt mailkonto.

5. När du har loggat in och följt instruktionerna på skärmen kommer ditt e-postkonto dyka upp under E-postinställningarna. Nu är allt klart och du kan börja skicka e-post!

### E-post med Reglageåtkomst (eller Touch var som helst) och Gmail

Dessa lägen är mer begränsade än Direkt Touch och kräver också att användaren gör specifika inställningar både i Predictable och det egna e-postkontot. Vi rekommenderar därför användare som styr Predictable via Reglageåtkomst eller Touch var som helst och har behov av att skicka e-post inifrån appen att kontakta Funktionsverket för support.

### 9.2 Sociala medier

Med PredictablePlattan kan du uppdatera din Facebook-status eller skicka en tweet med texten från meddelanderutan.

OBS! Du behöver åtkomst till internet för dessa funktioner samt att du har laddat ner Facebook-appen eller Twitter-appen och loggat in på ditt konto. Kontakta oss om du behöver vägledning i hur du gör detta.

Klicka på snabbtangenten Använd och välj Facebook eller Twitter.

Y &

När du är klar klicka på Publicera för att publicera ditt meddelande.

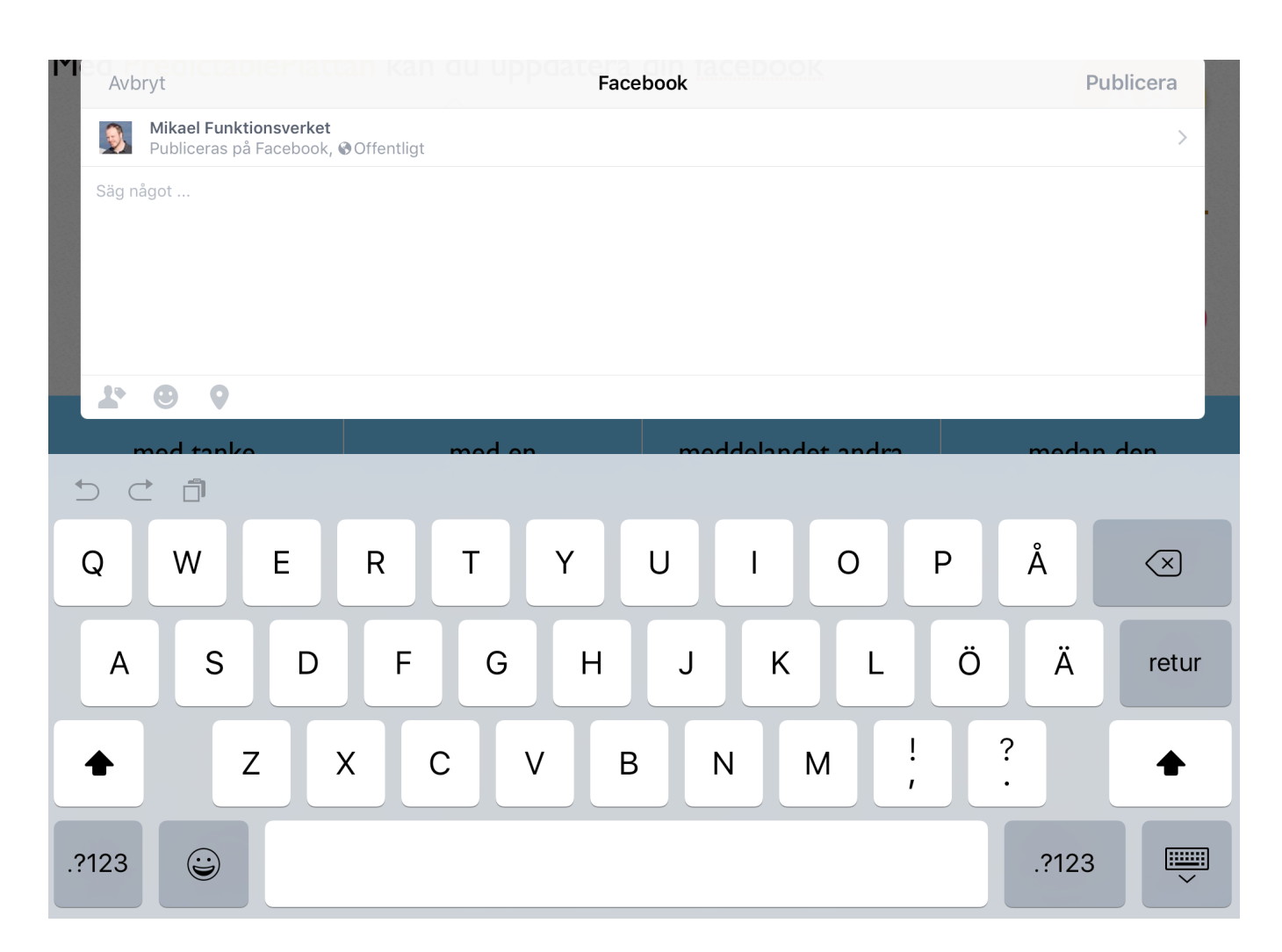

## 9.3 Skicka meddelande (iMessage)

Du kan skicka textmeddelanden via iMessage från din PredictablePlatta till en annan användare som använder en iOS-enhet.

1. Klicka på Använd och välj "Meddelande".

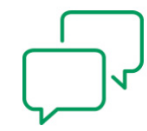

2. Meddelandet kommer innehålla den text du har skrivit i Predictable.

3. Klicka i fältet "Till:" för att ange det telefonnummer som du önskar skicka meddelandet till. Om du har sparat kontaktpersoner kan du ange kontaktpersonens namn istället för telefonnumret.klicka på "Sänd"

OBS! Meddelandefunktionen fungerar inte vid reglageåtkomst eller Touch varsomhelst.

## 9.4 Nyhetsflöde

|   | Jag            | Min                     |                              |             |
|---|----------------|-------------------------|------------------------------|-------------|
|   | Det            | Men                     |                              |             |
|   |                |                         |                              | <b>∷</b> ∵  |
|   | Fransk medbo   | rgare gripen för natt   | klubbsmassakern i Turkiet    | <b>⊂</b> ]» |
|   | Beväpnad polis | s vid norskt köpcent    | rum: "Larm om beväpnad man"  | <b>S</b>    |
|   | Donald Trump   | och Michael Flynn       |                              | 🗐           |
|   | Man försvann o | efter fisketur - hittad | es i iskallt vatten          | ປຸາ         |
|   | Nu har brevet  | kommit – efter att F    | redrik, 32, väntat i elva år | <b>S</b>    |
| < | Kategorier     |                         | NYHETSFLÖDE                  | ණ           |

I nyhetsflödet kan du blädda igenom de senaste nyhetsartiklarna från Expressen eller Aftonbladet. Rubrikerna kan läsas upp med högtalarsymbolen. Om du klickar på en rubrik kommer hela nyhetsartikeln visas i fönstret.

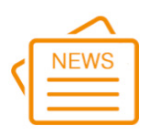

Klicka på Använd och välj sedan Nyhetsflöde.

### Välj mellan Aftonbladet och Expressen

 $\{ O \}$  Gå till Inställningar > Layout > Nyhetsflöde för att välja nyhetskanal.

Aftonbladet nyheter

Expressen nyheter

### 9.5 Spara text som dokument

Den text du skriver i programmet kan kopieras och sparas som TXT-fil i iCloud Drive eller Dropbox. Följ nedanstående instruktioner för att spara text till iCloud Drive.

1. Tryck på texten du vill kopiera i 3 sekunder, till dess att en iOS kopieringsmeny visas.

2. Välj "Select All" för att markera all text i textfältet eller "Select" för att välja en mer specifik del av texten, genom att dra i ett markeringsfält.

3. När du har markerat den text som skall sparas klickar du på "Share...".

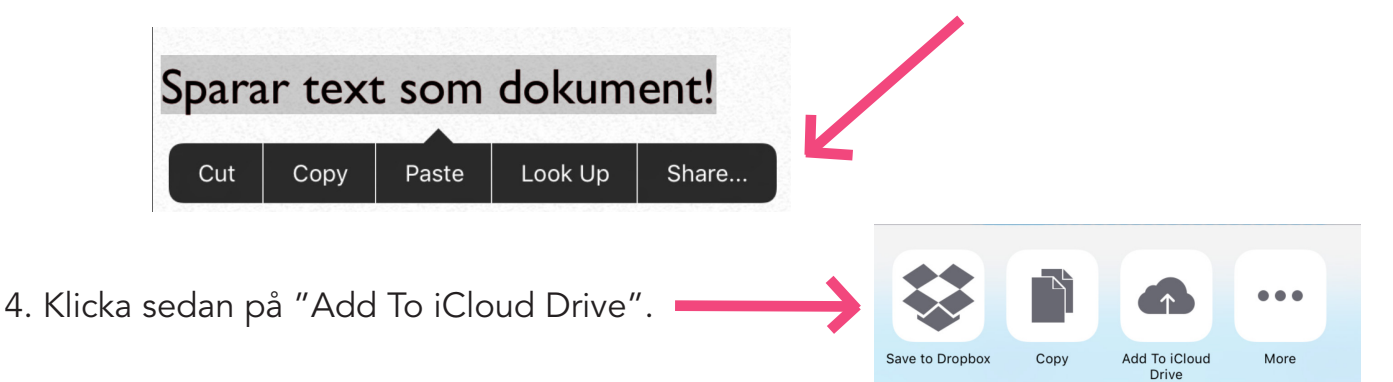

5. Välj var du vill spara dokumentet, förslagsvis under "Dokument". Filen kommer att sparas automatiskt med namnet "Text File.txt".

Om du redan har en fil med det namnet sparat på samma plats så kommer iCloud Drive att be dig ge den nya filen ett annat namn.

| Välj p        | platsen där det här objektet ska läggas t | ill.   |
|---------------|-------------------------------------------|--------|
|               | iCloud Drive                              | Avbryt |
| Text File.txt |                                           |        |
| 🗄 Keynote     |                                           |        |
| iCloud Drive  |                                           |        |
| Dokument      |                                           |        |
| Skrivbord     |                                           |        |

# 10. Talsyntes och ljud

PredictablePlattan använder talsyntes för att ge audtivt stöd. Det finns flera röster att välja mellan och ett antal andra inställningar.

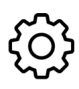

Gå till Inställningar > Tal

| Tal                                     |          |
|-----------------------------------------|----------|
| För närvarande använder du Oskars röst. |          |
| NUANCE                                  |          |
| Talhastighet och tonhöjdsnivå           |          |
| Justera hastigheten på den valda rösten | <b>*</b> |
| Justera tonhöjden på den valda rösten   | îîîî     |
| ع <sup>ب)</sup> Talalternativ           | >        |
| Anpassade ord                           | >        |
|                                         |          |

## 10.1 Välj talsyntesröst

Du har tre svenska talsyntesröster från Nuance i hög kvalitet att välja mellan - Alva, Klara och Oskar. Du kan också välja bland de röster som ingår i iOS.

Alla röster är förinstallerade på din PredictablePlatta vid leverans.

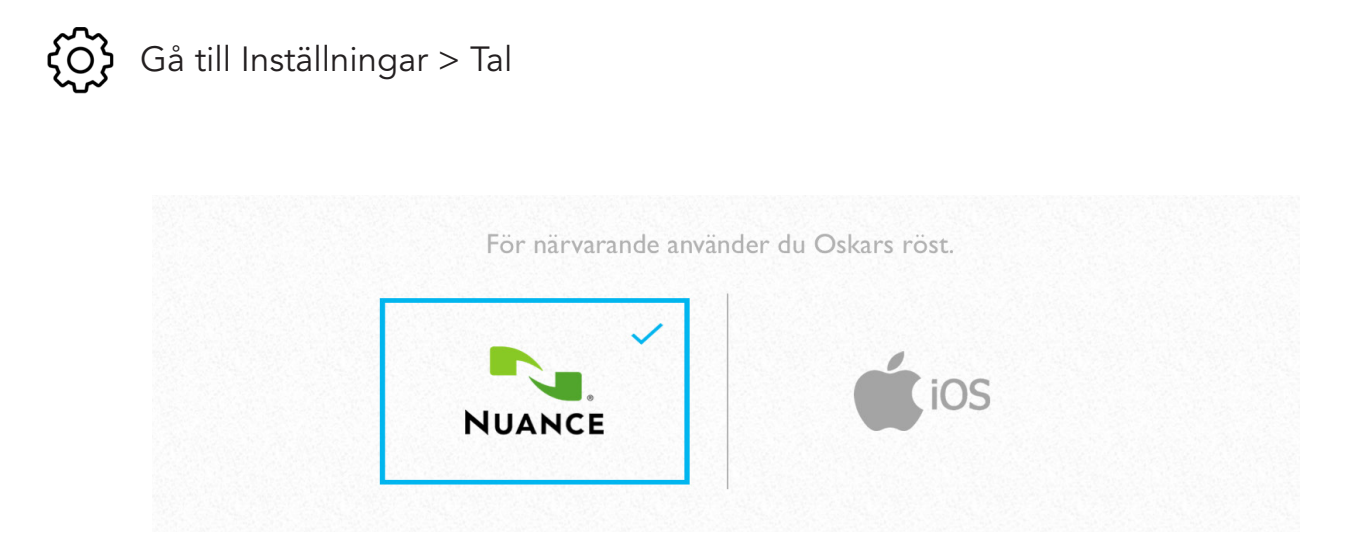

### NUANCE

Du har tre svenska talsyntesröster från Nuance i hög kvalitet att välja mellan - Alva, Klara och Oskar.

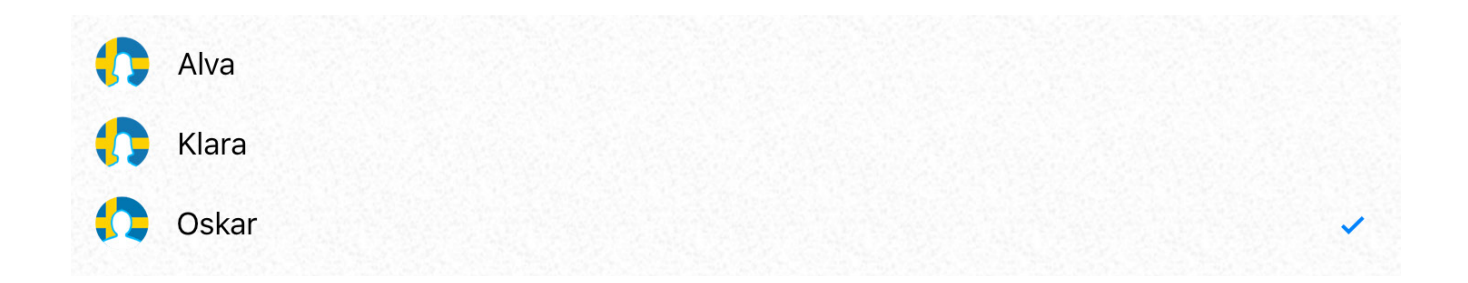

iOS

För tvåspråkiga användare finns även röster på andra språk, t ex engelska eller arabiska. Välj bland de 37 olika rösterna under iOS.

Här ser du ett urval av möjliga röster. Dra med fingret över skärmen, "skrolla", för att se alla möjliga röster.

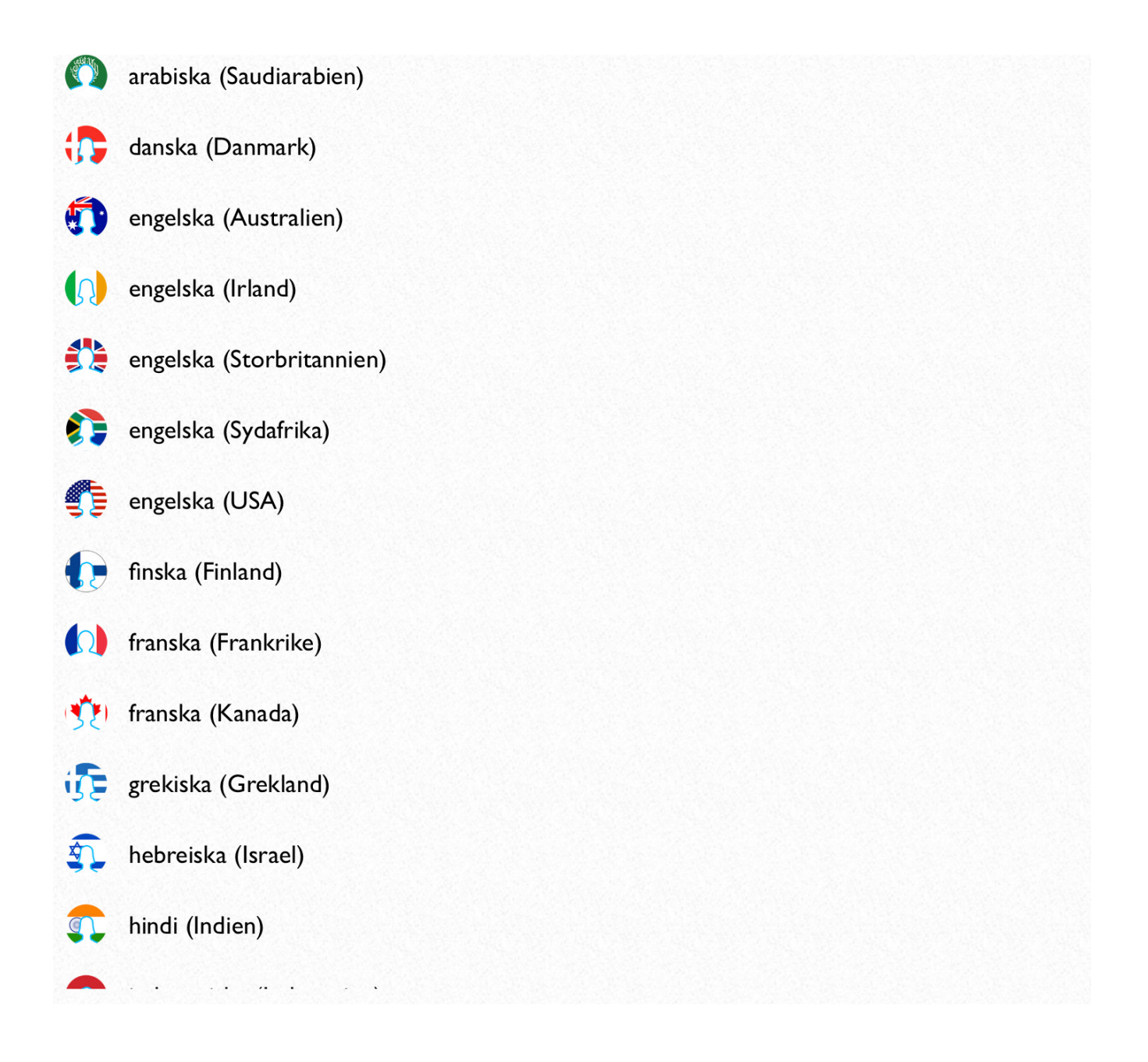

### 10.2 Anpassa talsyntesrösten

Du kan anpassa talsynetsröstens talhastighet och tonhöjd.

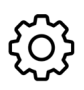

 Gå till Inställningar > Tal

Dra i reglagen åt höger eller vänster.

|                                   |       | <b>*</b> |
|-----------------------------------|-------|----------|
|                                   |       | -        |
| stera hastigheten pa den valda ro | osten |          |
|                                   |       |          |

### 10.3 Talalternativ

Det finns ett antal inställningar för när och hur talsyntesen läser upp ditt meddelande.

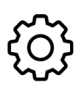

Gå till Inställningar > Tal > Talalternativ

Tala efter utrymme Hör det sista ordet efter att ha rört vid space

Prata efter markeraren Lyssna på orden efter markören.

Visa under tal Markera varje ord under syntetiskt tal.

Rensa efter tal Radera all text efter det att meddelandet har talats

Publicera Texten kommer vändas upp och ner och ska ej sägas högt.

Klicka för tal Klicka på meddelandefönstert för att uttala din text högt

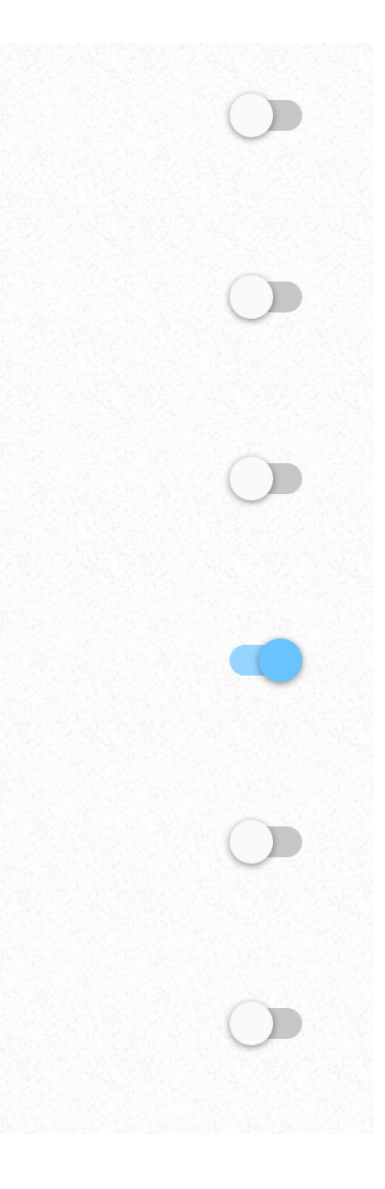

#### Tala efter utrymme

Så fort ett valt ord från ordprediktionen läggs in i meddelanderutan eller om du skrivit in ett ord och sedan trycker på mellanslag, så kommer orden automatiskt att läsas upp utan att du behöver trycka på talknappen.

#### Prata efter markeraren

Placera markören var som helst i meddelanderutan där du vill få texten uppläst och tryck på talknappen. Talsyntesen läser från det ställe där markören är placerad till slutet av meningen.

#### Visa under tal

När du trycker på talknappen kommer det upplästa ordet att vara markerat.

#### Rensa efter tal

Detta alternativ kontrollerar om meddelandet ska tas bort från meddelanderutan efter att det har blivit uppläst.

#### Publicera

Om du aktiverar Publicera så kommer texten att vändas upp och ner i meddelanderutan så att en samtalspartner i motsatt riktning kan läsa meddelandet privat. Texten kommer i detta läge *inte* att läsas upp av talsyntesen. Läs mer på sidan 17.

#### Klicka för tal

Detta alternativ gör att du måste klicka i meddelanderutan för att få ditt meddelande uppläst.

### 10.4 Anpassa uttalet av ord

Ibland kan det hända att talsyntesrösten uttalar ett ord på ett felaktigt sätt. Det kan till exempel ske för egennamn eller utländska ord.

För ord som du använder ofta kan du därför anpassa hur ordet blir uppläst.

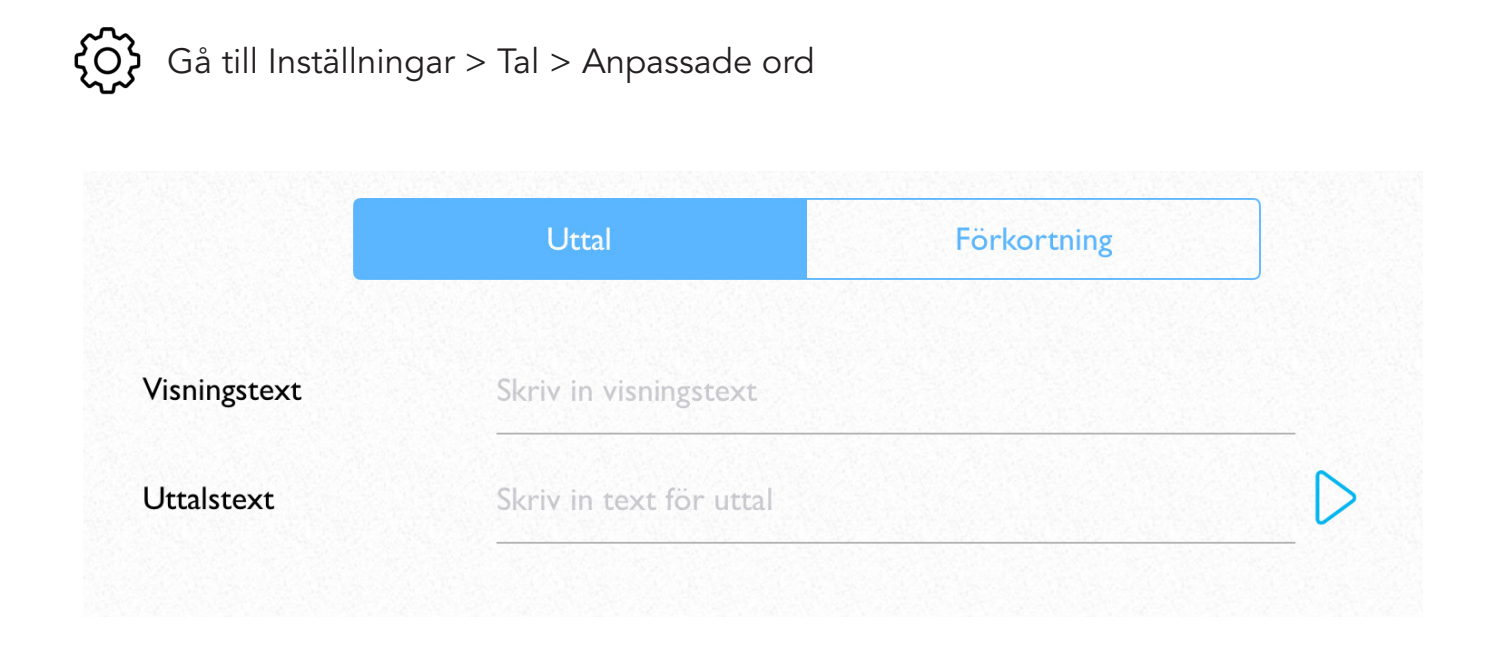

Under Visningstext skriver du in ditt ord så som det stavas.

Under Uttalstext skriver du sedan hur ordet uttalas. Om du till exempel vill använda det engelska ordet Awsome, kan du skriva Ååsomm under uttalstext.

## 10.5 Knappljud

Du kan välja om du vill ha knappljud eller inte när du trycker på tangenter och knappar.

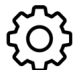

Gå till Inställningar > Tangentbord

Knappljud

## 11. Anpassa utseendet

Det finns ett flertal val som du kan göra för att anpassa utseendet på programmet för att bättre passa dina behov och önskemål.

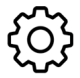

Gå till Inställningar > Layout > Utseende

Om du vill återställa de ändringar du gjort klicka på Återställ utseendet till standard.

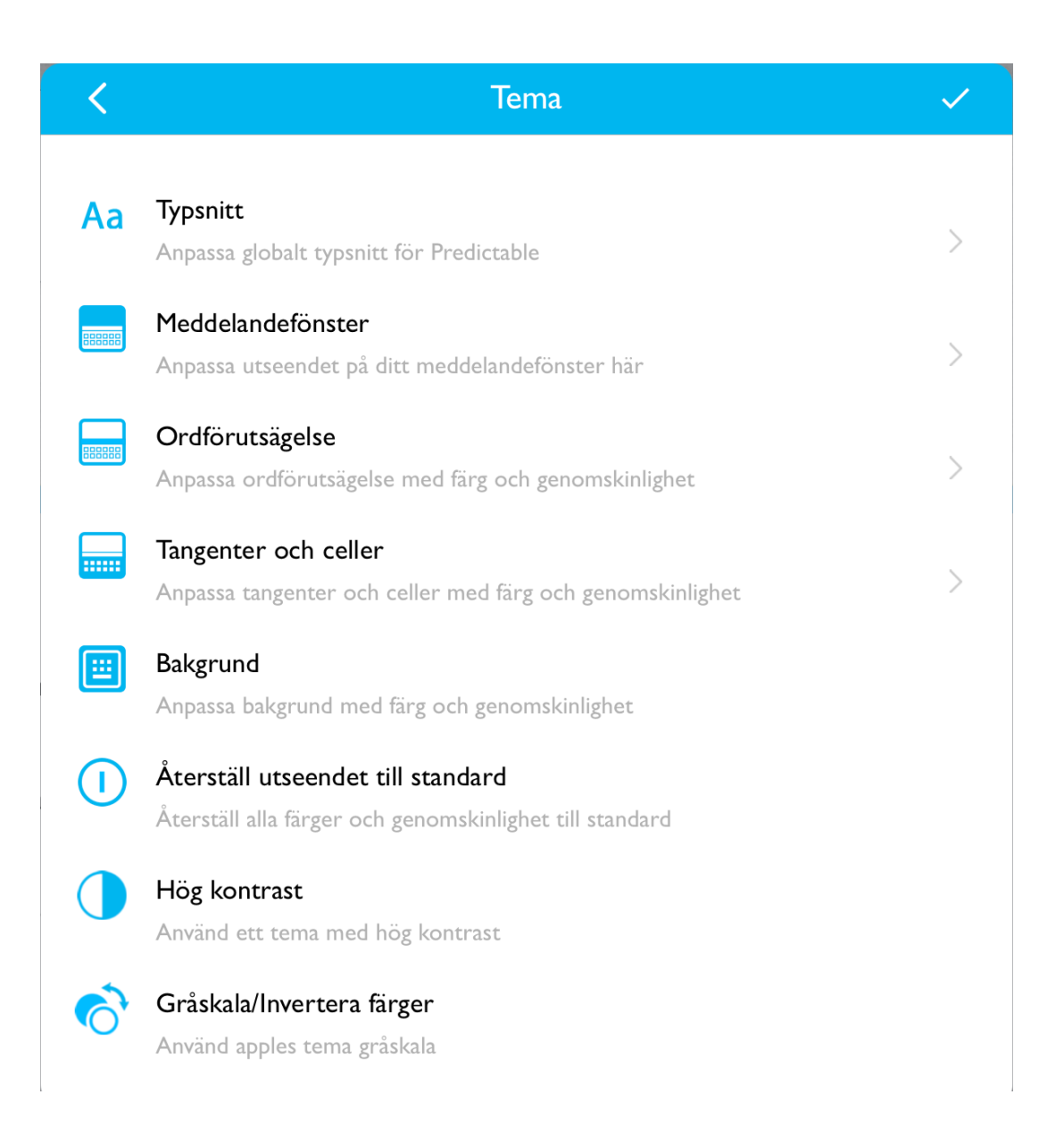

### 11.1 Typsnitt

Det finns flera olika typsnitt att välja mellan. Vissa typsnitt är särskilt anpassade för att passa användare med dyslexi och/eller synnedsättningar. Det finns också ett urval av formella och informella typsnitt som du kan välja utifrån tycke och smak.

När du ändrar typsnitt kommer alla typsnitt att ändras: ordprediktionen, tangentbordet, fraslistor, osv.

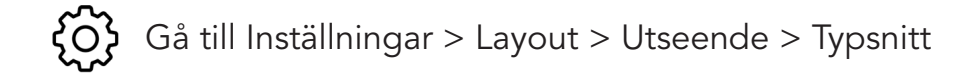

| <                     | Typsnitt |
|-----------------------|----------|
| Dyslektisk            |          |
| ComicNeue             |          |
| OpenDyslexic-Regular  |          |
| Synskadad             |          |
| Arial-BoldMT          |          |
| GillSans-Bold         |          |
| TiresiasInfofont      |          |
| Formell               |          |
| AriaIMT               |          |
| AppleSDGothicNeo-Regu | ılar     |
| AvenirNext-Medium     |          |
| Georgia               |          |
| GillSans              | ~        |
| Helvetica             |          |

### 11.2 Meddelandefönstret

Du kan också ändra storleken på typsnittet i meddelandefönstret samt om du vill byta till en annan färg på texten.

För att byta färg på tecknen klickar du på Font. Vill du byta meddelandefältets bakgrundsfärg klickar du på Bakgrund. Du kan också ställa in opaciteten (genomskiniighet).

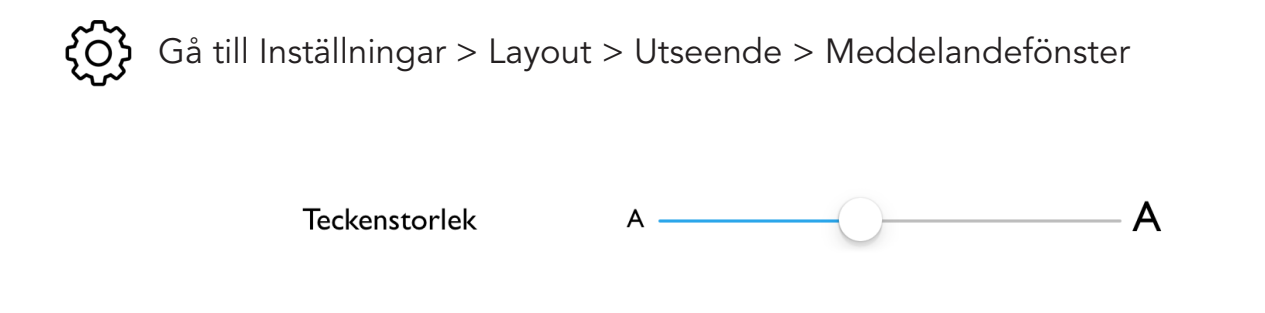

Vit

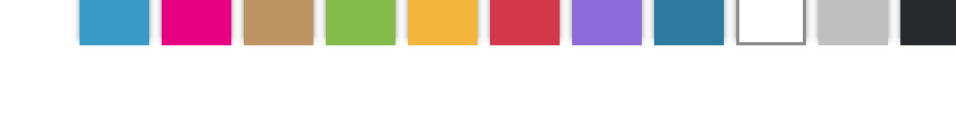

Bakgrund

### 11.3 Ordförslagens tecken

Välj färg

Du kan också byta till en annan färg på tecknen på tangentbordet eller annan bakgrundsfärg på tangenterna.

För att byta färg på tecknen klickar du på Font. Vill du byta tangenternas bakgrundsfärg klickar du på Bakgrund. Du kan också ställa in opaciteten (genomskiniighet).

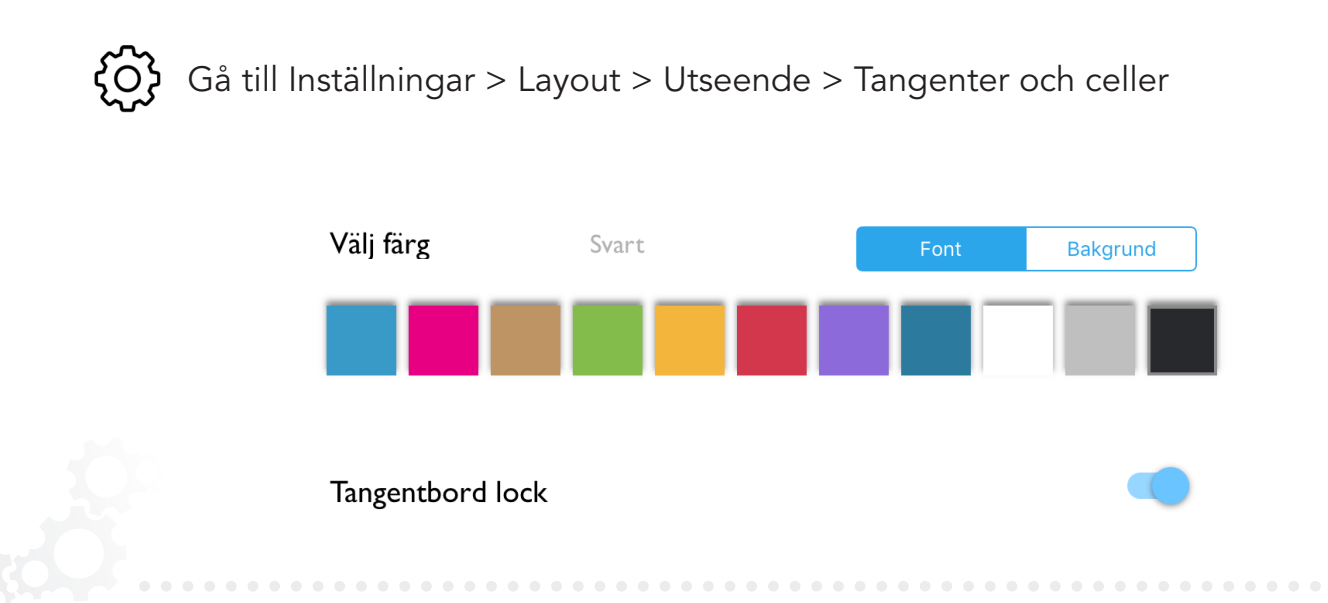

### 11.4 Tangentbordets tecken

Du kan också byta till en annan färg på tecknen på tangentbordet eller annan bakgrundsfärg på tangenterna.

För att byta färg på tecknen klickar du på Font. Vill du byta tangenternas bakgrundsfärg klickar du på Bakgrund. Du kan också ställa in opaciteten (genomskiniighet).

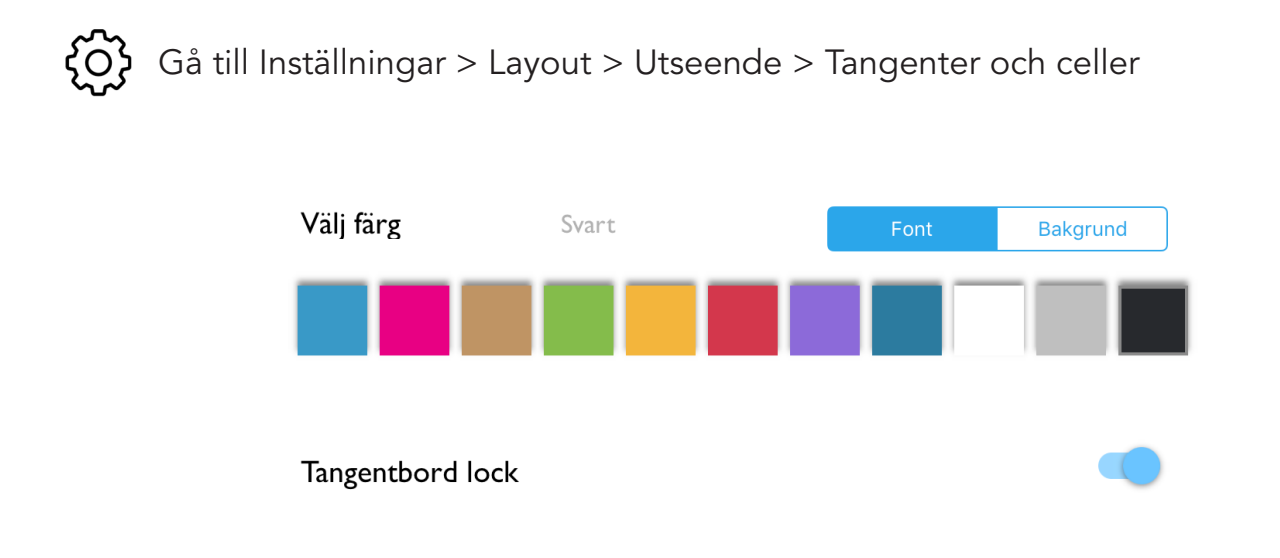

### 11.5 Bakgrundsfärg

Du kan anpassa bakgrundsfärg och opacitet (genomsknilighet) för att passa dina behov och önskemål.

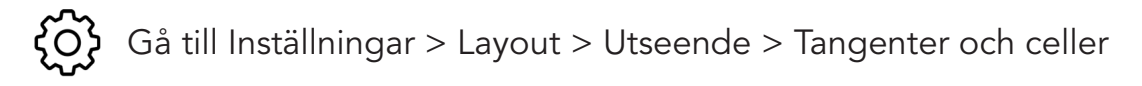

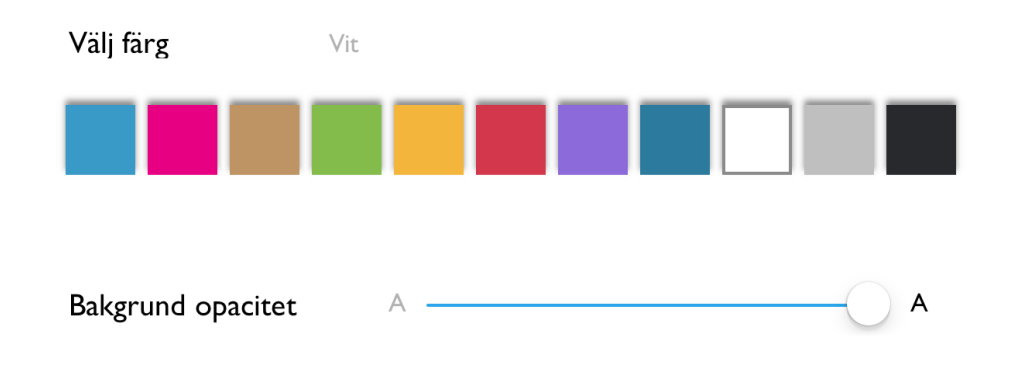

58

## 11.6 Inställningar för hög kontrast

Genom att välja Hög kontrast får du en serie av förprogrammerade inställningar som ger en hög kontrast. Detta kan vara särskilt användbart för personer med nedsatt syn.

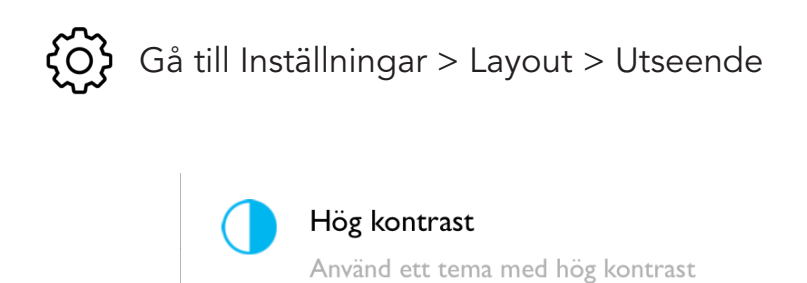

11.7 Återställ till standard

Du kan enkelt återställa alla ändringar som du gjort till standardinställningarna genom att klicka på Återställ utseendet till standard.

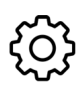

Gå till Inställningar > Layout > Utseende

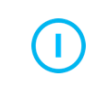

Återställ utseendet till standard Återställ alla färger och genomskinlighet till standard

# 12. Hjälpmedel: motorik

PredictablePlattan är utvecklad för att kunna användas av så många användare som möjligt. Därför finns det särskilda inställningar som möjliggör för dig som upplever att det kan vara problematiskt att använda touchskärmen.

Det finns tre sätt att styra programvaran: Direkt Touch, Reglageåtkomst och Touch var som helst.

OBS! Du kan endast ha ett styrsätt aktiverat åt gången.

### 12.1 Direkt Touch

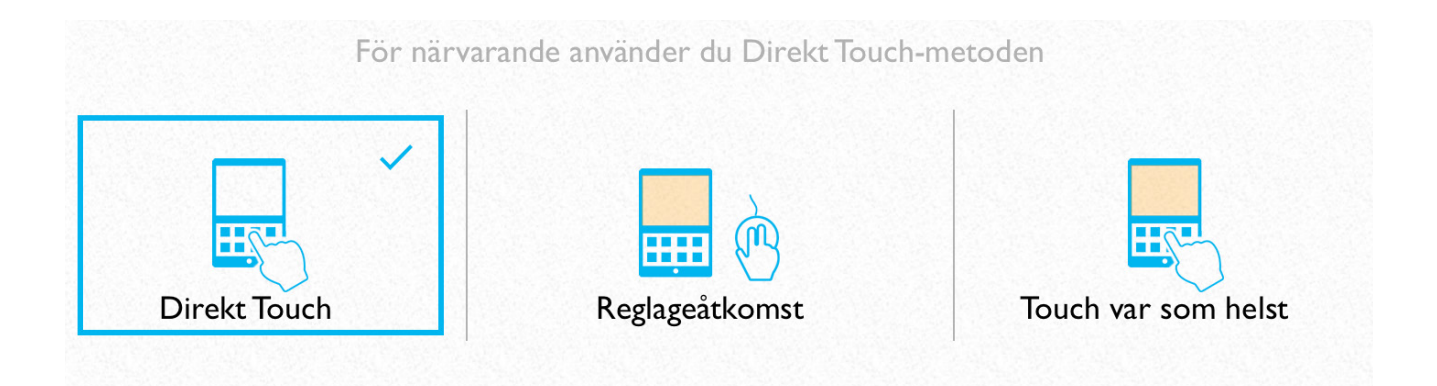

Vid leverans är enheten inställd på Direkt Touch, vilket innebär att du använder fingrar eller en pekpenna för att styra programvaran. Du hittar inställningarna för styrsätten här:

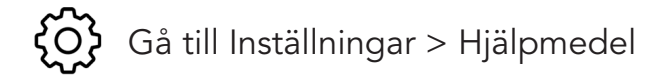

## 12.2 Reglageåtkomst

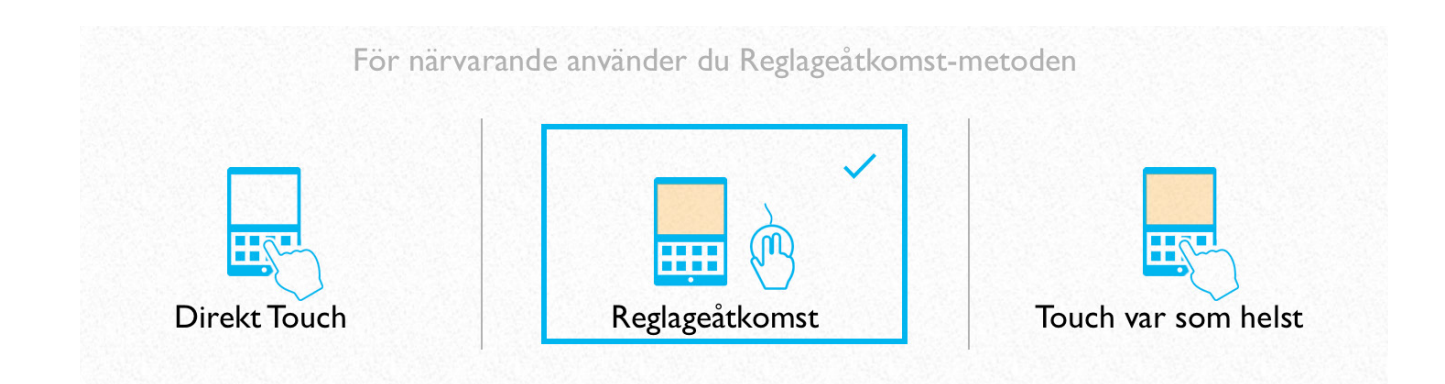

Användare som har svårt att använda touchskärmen kan istället använda externa tryckkontakter för att styra PredictablePlattan.

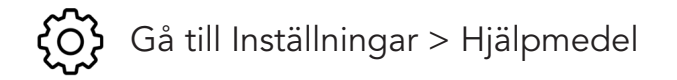

När du klickar på Reglageåtkomst får du välja mellan iOS och Predictable. Vi rekommenderar att du väljer Predictable.

| För närvarande | iOS | Predictable | ouch-metoden |
|----------------|-----|-------------|--------------|
|                |     |             |              |

OBS! Du behöver använda kontakter för att styra PredictablePlattan via Reglageåtkomst. Läs mer på sidan 67-70.

Både kontakter och kontaktlådor kan köpas från Funktionsverket och finns i flera olika modeller. Gå in på www.funktionsverket.se eller kontakta oss!

## 12.3 Reglageåtkomst - typ av skanning

När du använder reglageåtkomst kan du välja mellan två olika typer av skanning.

#### Automatisk skanning

Skanningen markerar olika sektioner på skärmen i en bestämd hasighet. Tryck på din kontakt när det val du vill ha är markerat. Denna inställning lämpar sig för användare som hanterar en kontakt.

#### Användarskanning

Passar användare som kan hantera två olika kontakter. Den ena kontakten förlyttar markören över skärmen, den andra kontakten används för att göra val.

Gå till Inställningar > Hjälpmedel och välj Reglageåtkomst > Predictable

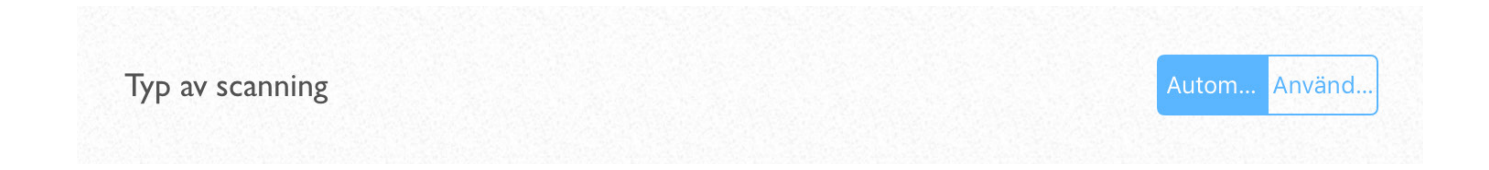

## 12.4 Reglageåtkomst - skanningshastighet

Du kan välja hur snabbt skanningen går vidare till att markera nästa sektion.

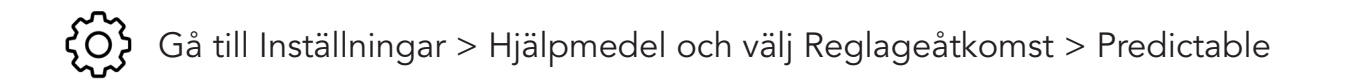

| ångsammast | Långsam | Mellan | Snabh | Snabhast |
|------------|---------|--------|-------|----------|

## 12.5 Reglageåtkomst - skanningscykler

Du kan välja antalet gånger som du vill att skanningen ska upprepas. Detta kan vara användbart om man vill ha extra tid till att komma på/hitta sina val.

Du kan välja mellan fem olika navigeringscykler. Alternativet Aldrig ger dig oändligt många cykler.

Gå till Inställningar > Hjälpmedel och välj Reglageåtkomst > Predictable

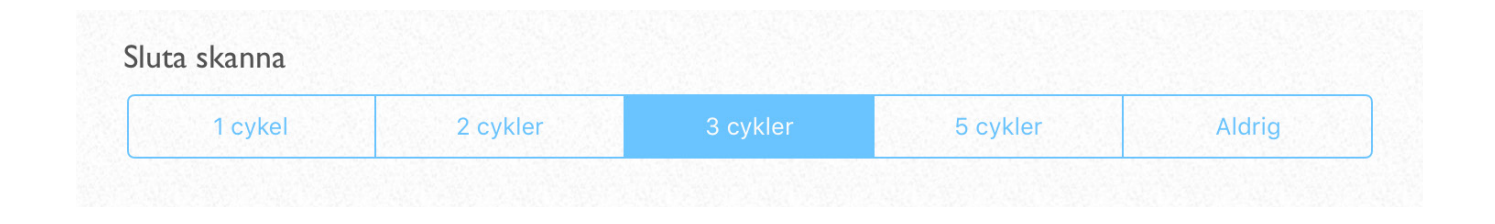

När skanningen har gått igenom ditt valda antal cykler behöver du trycka på kontakten för att starta skanningen på nytt.

| Det finn | s en   |     |       |          |       |       |             |          | 1))          |
|----------|--------|-----|-------|----------|-------|-------|-------------|----------|--------------|
|          | ett    |     | ingen |          |       |       |             |          |              |
|          | ju     |     | många | a        |       |       | à           | Ū        |              |
|          |        |     |       |          |       |       |             | iΞ       | ٢            |
| (        | en del | Rör | Vic   | , kn     | apr   | , föl | ratt        | ingen ei | nda          |
| Q        | W      | Е   | R     | Sla      | IT LA | U     | I           | 0        | Р            |
| А        | S      | D   | F     | G        | н     | J     | К           | L        | Å            |
| Z        | X      | С   | V     | В        | N     | Μ     | Ä           | Ö        | $\leftarrow$ |
| 仑        | 123    | ලා  | М     | ellansla | ag    | ÷     | <b>_</b> )) | (+)      | Q            |

## 12.6 Reglageåtkomst – snabb utgång

När du använder reglageåtkomst kan du välja att aktivera en knapp som omedelbart tar dig ur skanningsläge.

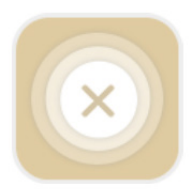

Tryck på den här knappen för att snabbavsluta skanningen. Du finner knappen ovanför ordförslagsremsan.

|          | et<br>en | Jag<br>Du |         |          |    |        |      |       | ))<br>日<br>〇〇 |
|----------|----------|-----------|---------|----------|----|--------|------|-------|---------------|
| ()<br>() | Det är   |           | Det fin | ns       | J  | ag var |      | Men k | an            |
| Q        | W        | Е         | R       | т        | Y  | U      | I    | 0     | Ρ             |
| А        | S        | D         | F       | G        | н  | J      | К    | L     | Å             |
| Z        | х        | С         | V       | В        | N  | Μ      | Ä    | Ö     | $\leftarrow$  |
| •        | 123      | ර         | М       | ellansla | ag | Ļ      | [])) | Q     | Q             |

Gå till Inställningar > Hjälpmedel och välj Reglageåtkomst > Predictable

Visa knapp för snabb utgång

### 12.7 Touch var som helst

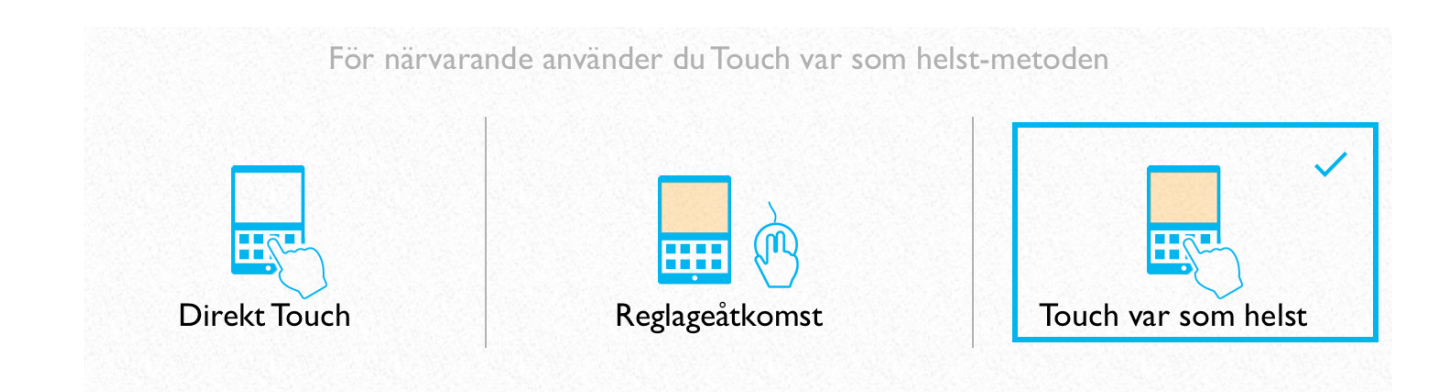

Touch var som helst omvandlar skärmen på plattan till en enda stor rörelseplatta. I detta läge så navigerar programmet av sig självt genom att använda radskanning och kolumnskanning.

När du kommer till den sektion av skärmen som du vill välja, rör du var som helst på skärmen för att göra ditt val.

Gå till Inställningar > Hjälpmedel och välj Touch var som helst

Du får välja mellan att använda iOS eller Predictable. Vi rekommenderar att du väljer Predictable.

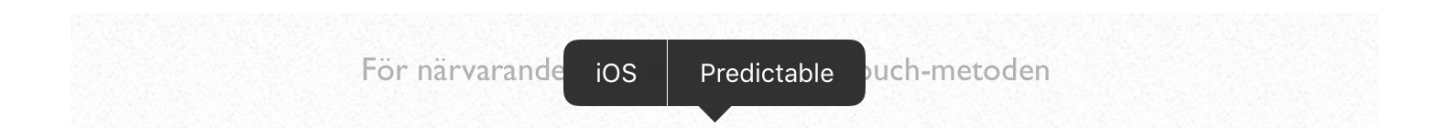

### 12.8 Touch var som helst - inställningar

Du kan göra samma typ av inställningar för Touch var som helst som du kan göra för Reglageåtkomst. Se beskrivning av de olika valmöjligheterna för skanning på sid 62-64.

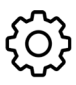

Gå till Inställningar > Hjälpmedel och välj Touch var som helst

| nninghastighet                            |                |          |          |          |
|-------------------------------------------|----------------|----------|----------|----------|
| Långsammast                               | Långsam        | Mellan   | Snabb    | Snabbast |
| ta skanna                                 |                |          |          |          |
| 1 cykel                                   | 2 cykler       | 3 cykler | 5 cykler | Aldrig   |
| /                                         | het för markör | 0        |          |          |
| ll in genomskinlig                        | ,              |          |          |          |
| ll in genomskinlig<br>tällningar för e-po | ost            |          |          | >        |

## 12.9 Anslut kompatibla kontakter/kontaktlådor

#### Enheter för reglageåtkomst:

- Trådlösa kontakter med inbyggd kontaktlåda: Blue2 Switch och iSwitch
- APPlicator kontaktlåda tillsammans med 3,5mm trådbundna kontakter, till exempel Smoothie, Big Red, Jelly Bean och Specs Switch.
- SimplyWorks for iPad trådlös kontaktlåda tillsammans med SimplyWorks trådlösa kontakter.

Läs mer om enheterna på www.funktionsverket.se eller kontakta oss!

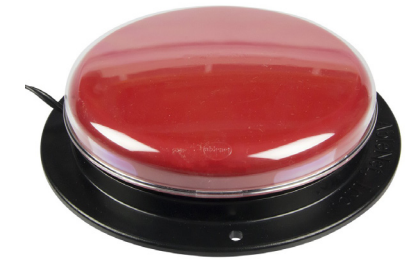

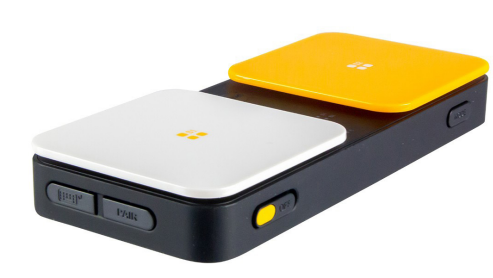

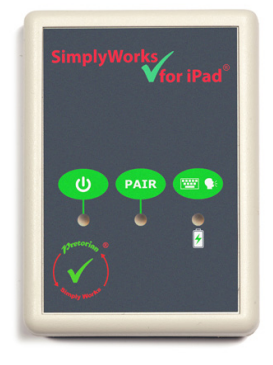

Big Red

Blue2 Switch

SimplyWorks for iPad

### Anslut en kontaktlåda

1. Gå till Inställningar på din PredictablePlatta, genom att klicka på Inställningar på plattans startskärm:

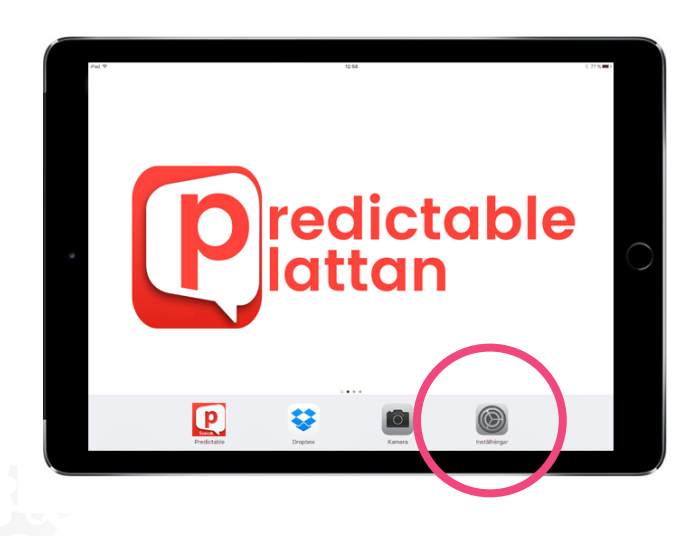

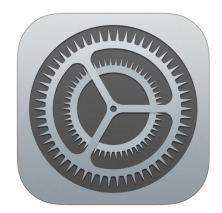

2. Klicka på Bluetooth-menyn och se till att Bluetooth är påslagen.

| iPad ᅙ          |            | 23:09                                          | * 64 % 🔳 |
|-----------------|------------|------------------------------------------------|----------|
| Inställningar   |            | Bluetooth                                      |          |
| Q Inställningar |            |                                                |          |
|                 |            | Bluetooth                                      |          |
| Flygplansläge   | $\bigcirc$ | Nu upptäckbar som "Mikaels iPad".              |          |
| ᅙ Wi-Fi         | SRnet      | ENHETER $\hat{\tilde{z}}_{\mu\nu}^{\rm M_{2}}$ |          |
| Bluetooth       | På         |                                                |          |
|                 |            |                                                |          |

3. Se till att din kontaklåda är påslagen och aktiverad. Läs mer om hur du gör detta i bruksanvisningen för respektive produkt. Oftast räcker det att du trycker på on/off eller på valfri knapp så att enheten vaknar ur sitt viloläge.

4. När kontaktlådan är aktiverad kommer plattan att hitta den via Bluetooth och namnet på kontaktlådan dyker upp. Klicka på namnet för att para plattan med kontaktlådan.

| MINA ENHETER        |              |
|---------------------|--------------|
| Pretorian-49.3-64B2 | Ansluten (i) |

Läs mer om inställningar och funktioner som är specifika för just din enhet i bruksanvisningen för enheten. Du finner bruksanvisningar på www.funktionsverket.se.

## 12.10 Ange uppgift för dina kontakter

Om du använder fler än en kontakt behöver du ange vilken kontakt som har vilken uppgift. Du kan exempelvis trycka på den ena kontakten för att flytta markören över skärmen och använda den andra för att välja ett markerat objekt.

Ett tips är att använda kontakter med olika färg för att lättare skilja dem åt. Du kan då flytta markören med t ex den röda kontakten och välja med den gröna.

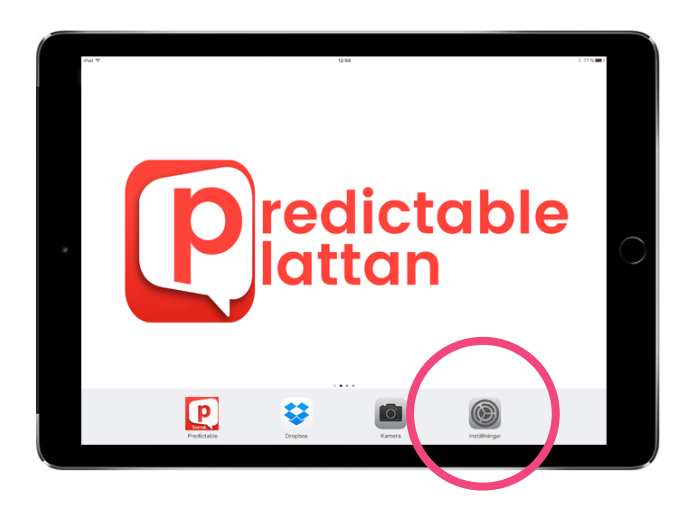

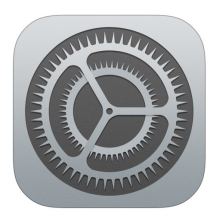

- 1. Gå till Inställningar > Allmänt > Hjälpmedel > Reglagestyrning > Reglage
- 2. Klicka på Lägg till nytt reglage.

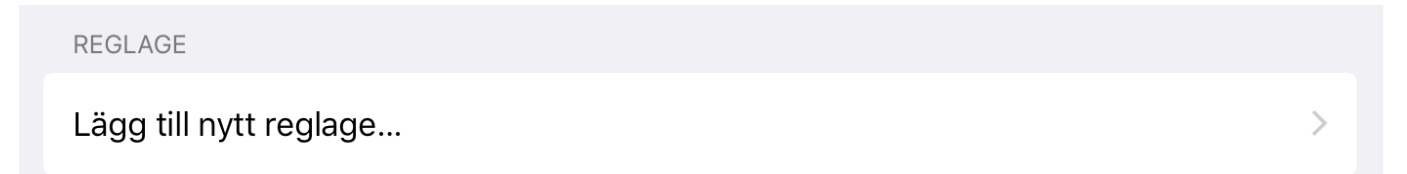

#### 3. Klicka på Extern

| KÄLLA  |   |
|--------|---|
| Extern | > |
| Skärm  | > |
| Kamera | > |

#### 4. Tryck på din kontakt

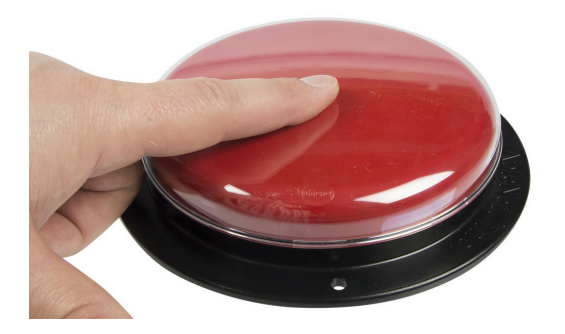

5. Välj uppgift för din kontakt. Om du använder två kontakter ska du välja *Välj objekt* för din ena kontakt. Gör sedan om proceduren och välj *Flytta till nästa objekt* för din andra kontakt.

Dina kontakter är nu klara att använda. Den kontakt som fick uppgiften Flytta till nästa objekt använder du för att flytta markören över skärmen. När du har markerat rätt rad eller objekt trycker du på den kontakt som fick uppgiften Välj objekt.

Kom ihåg att du behöver aktivera Reglageåtkomst (se sid 61) för att börja använda dina kontakter.

# 13. Hjälpmedel: syn

### 13.1 VoiceOver

VoiceOver kan vara till stor hjälp för användare med nedsatt syn. VoiceOver läser upp namnet på eller beskriver objekt som du markerar på skärmen.

Du styr vilka objekt som markeras med så kallade VoiceOver-gester. När VoiceOver är aktiverat kommer tryck och svepningar på skärmen att ha andra effekter än normalt.

#### Några viktiga VoiceOver-gester:

- Tryck: Markera objektet och läs upp det.
- Svep åt höger eller vänster: Markera nästa eller föregående objekt.
- Tryck med två fingrar: Avbryt uppläsningen av aktuellt objekt.
- Tryck snabbt två gånger: Aktivera det markerade objektet.

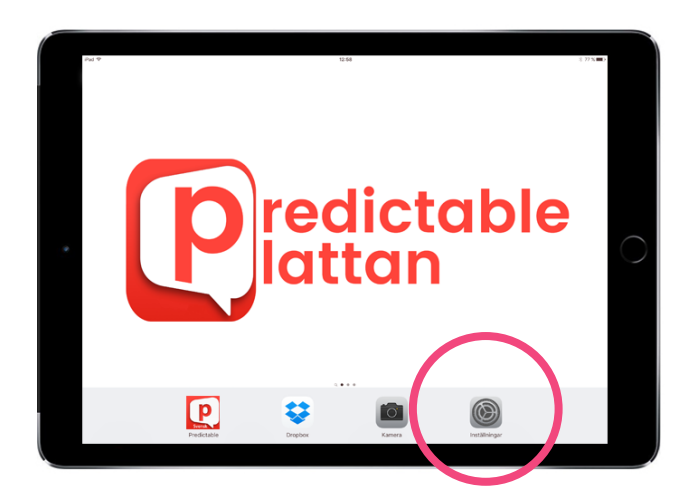

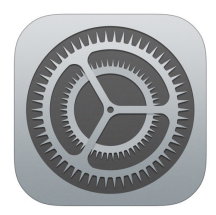

Gå till Inställningar > Allmänt > Hjälpmedel > VoiceOver

## 13.2 Färgfilter

Om du behöver hjälp att skilja på färger på grund av färgblindhet eller andra synsvårigheter kan du aktivera färgfilter.

1. Gå till Inställningar på din PredictablePlatta, genom att klicka på Inställningar på plattans startskärm:

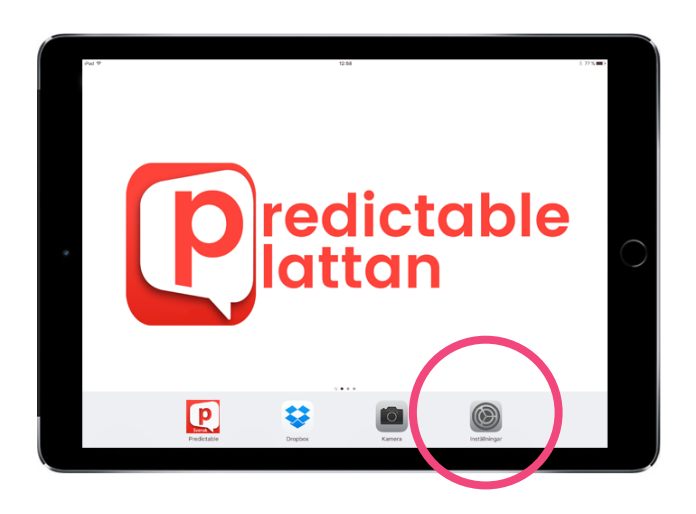

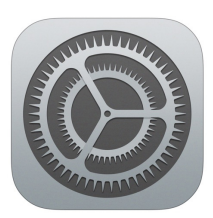

Gå till Inställningar > Allmänt > Hjälpmedel > Skärmhjälpmedel och välj Färgfilter

Det finns fyra filter att välja bland:

- Gråskala
- Rött/grönt för protanopi
- Grönt/rött för deuteranopi
- Blått/gult för tritanopi

#### Snabbåtkomst till ditt valda färgfiler

Om du endast vill använda ditt valda färgfilter ibland kan du använda ett snabbkommando. Genom att trycka på Hemknappen tre gånger i följd kan du aktivera färgfilter. Tryck tre gånger igen för att inaktivera ditt filter.

Gå till Inställningar > Allmänt > Hjälpmedel > Hjälpmedelsgenväg och välj Färgfilter.
## 14. Backup

Din PredictablePlatta är kopplad till ett särskilt backup-konto vid leverans.

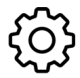

Gå till Inställningar > Backup

|                                                     |                                                                                            |                          | Backup                  | <del>C</del>   |  |  |  |  |
|-----------------------------------------------------|--------------------------------------------------------------------------------------------|--------------------------|-------------------------|----------------|--|--|--|--|
| $\underline{\bigcirc}$                              |                                                                                            | Förnamn                  | Funktionsverket         |                |  |  |  |  |
|                                                     |                                                                                            | Efternamn                | Demo                    |                |  |  |  |  |
|                                                     |                                                                                            | e-postadress             | info@funktionsverket.se |                |  |  |  |  |
|                                                     |                                                                                            |                          |                         |                |  |  |  |  |
| Ladda ned en backup-fil från ditt Therapy Box-konto |                                                                                            |                          |                         |                |  |  |  |  |
| $\mathcal{O}$                                       | Återställ till fabrikstinställningar<br>Detta kommer att återställa all din anpassade data |                          |                         |                |  |  |  |  |
| the                                                 | Offline-läge Offline Onlin Detta kommer att förhindra all synkning av information          |                          |                         |                |  |  |  |  |
| ð                                                   | Ändra lösenord<br>Ändra lösenord                                                           |                          |                         |                |  |  |  |  |
| ₽                                                   | <b>Logga ut</b><br>All data som inte synkats kommer att förloras när du loggar ut          |                          |                         |                |  |  |  |  |
| 옪                                                   | <b>Radera konto</b><br>Detta kommer at                                                     | t radera all information | ı, går ej att återkalla |                |  |  |  |  |
|                                                     |                                                                                            |                          |                         | Glömt lösenord |  |  |  |  |

## 14.1 Spara ändringar automatiskt

Om du är ansluten till internet kommer plattan som standard att spara alla ändringar du gör automatiskt. Det gör att du aldrig riskerar att förlorar din data. Du kan inaktivera att programmet sparar ändringar kontinuerligt om du vill.

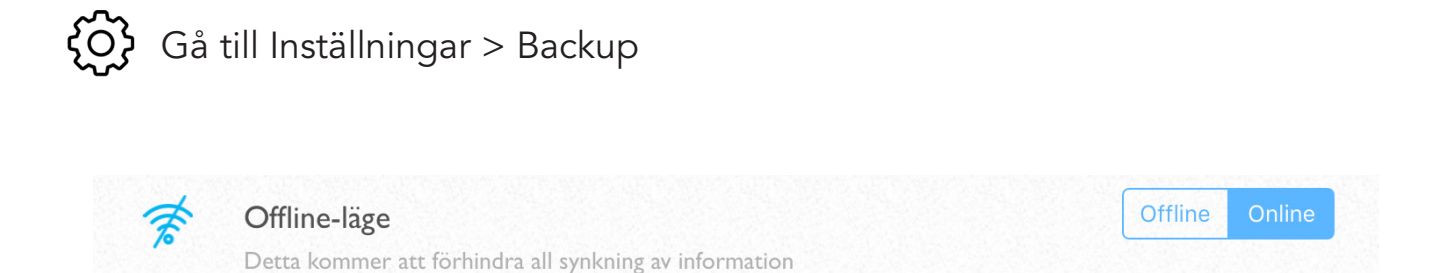

### 14.2 Importera backup

Om du är ansluten till internet kommer plattan som standard att spara alla ändringar du gör automatiskt. Det gör att du aldrig riskerar att förlorar din data. Du kan inaktivera att programmet sparar ändringar kontinuerligt om du vill.

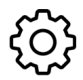

رُكَى Gå till Inställningar > Backup

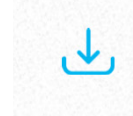

Importera befintlig backup Ladda ned en backup-fil från ditt Therapy Box-konto

## 14.3 Återställ till fabriksinställningar

Om du vill ta bort alla ändringar du gjort i programvaran kan du återställa den till fabriksinställningar.

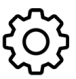

Gå till Inställningar > Backup

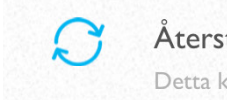

Återställ till fabrikstinställningar Detta kommer att återställa all din anpassade data

## 14.4 Hantera backupkontot

Din PredictablePlatta är kopplad till ett backupkonto vid leverans. Du kan ändra lösenord, logga ut från kontot eller radera det.

OBS! Funktionsverket kan inte ge support för konton som användaren har skapat på egen hand. Vi rekommenderar därför att du fortsätter att använda det konto som medföljer vid leverans.

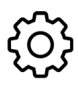

Gå till Inställningar > Backup

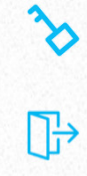

8

Ändra lösenord Ändra lösenord

Logga ut All data som inte synkats kommer att förloras när du loggar ut

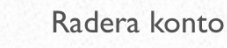

Detta kommer att radera all information, går ej att återkalla

# 15. Anslut till WiFi

Tryck på den här:

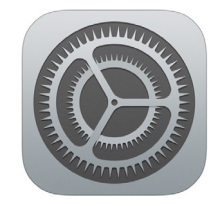

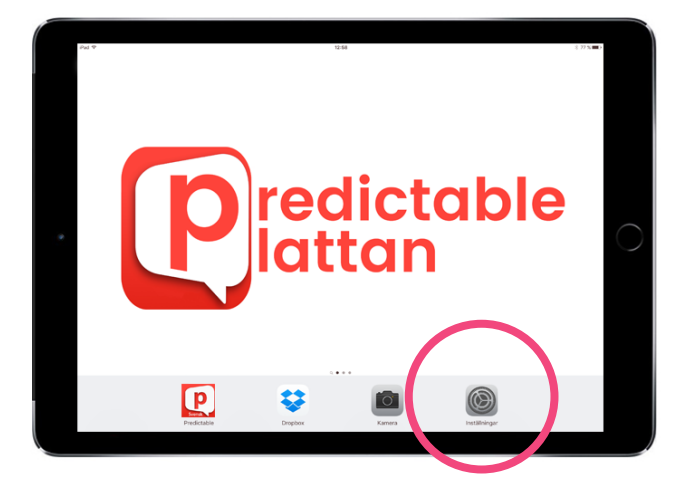

Inställningarna för operativsystemet öppnas. Klicka på Wi-Fi för att ställa in trådlöst nätverk.

| Wi-Fi | $\bigcirc$ | Om WiFi-spaken är grå trycker du<br>på den så att den istället blir grön. |
|-------|------------|---------------------------------------------------------------------------|
| Wi-Fi |            |                                                                           |

PredictablePlattan kommer nu att söka efter trådlösa nätverk i närheten. Klicka på ditt nätverk och skriv eventuellt in lösenordet för näterverket om det krävs.

OBS! Du behöver befinna dig på en plats där det finns ett trådlöst WiFi-nätverk som du har tillgång till.

När anslutningen är klar ser du att du är ansluten till ditt nätverk (t ex FV).

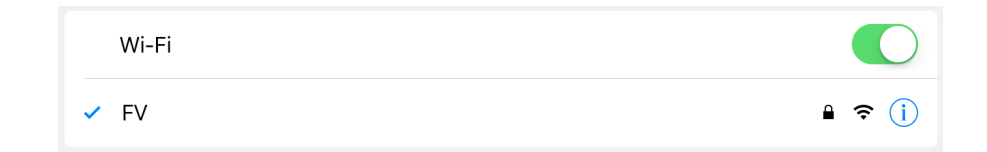

Klart!

# 16. Ladda batteriet

PredictablePlattan drivs av ett uppladdningsbart batteri som räcker i upp till tio timmars användning innan det behöver laddas på nytt.

anvandning innan det benover laddas på nytt.

Du kan använda PredictablePlattan under tiden den laddas och du kan även ladda den trots att batteriet inte är helt urladdat.

Använd den medföljande laddkabeln och strömadaptern för att ladda enheten. Anslut den till ett eluttag. För mer utförlig information, se avsnittet Avsedd och korrekt användning på sidan 78.

Bilden nedan visar i vilken ordning du ansluter delarna till varandra.

|            | Jag Min<br>Det Men |        |   |         |          |    |         |      |       |    |   |
|------------|--------------------|--------|---|---------|----------|----|---------|------|-------|----|---|
| $\bigcirc$ | ſ                  | Det är |   | Det fin | ns       |    | Jag var |      | Men k | an | ۲ |
|            | Q                  | w      | Е | R       | т        | Y  | U       | Т    | ο     | Р  |   |
|            | А                  | S      | D | F       | G        | н  | J       | к    | L     | Å  |   |
|            | z                  | х      | с | v       | В        | N  | м       | Ä    | Ö     | ←  |   |
|            | •                  | 123    | ŝ | М       | ellansla | ag | ↩       | [])) | Q     | Q  |   |
|            |                    |        |   |         |          |    |         |      |       |    |   |

## 17. Avsedd och korrekt användning

VARNING: Läs avsnittet "Säkerhetsföreskrifter" innan du börjar använda PredictablePlattan! Om du inte följer säkerhetsanvisningarna kan det innebära risk för brand, elektriska stötar, personskador, eller andra skador på PredictablePlattan eller annan egendom.

PredictablePlattan är en dynamisk samtalsapparat med touchskärm. Dess inbyggda programvara kan hjälpa användaren att kommunicera genom att skriva meddelanden som sedan kan spelas upp med talsyntes. Syftet är att underlätta för personer som av olika skäl har svårigheter att kommunicera med sin omvärld eller använda sin egen röst.

PredictablePlattan uppfyller kriterierna för att klassas som en medicinteknisk produkt och är certifierad enligt EU:s direktiv om medicintekniska produkter (93/42/EEG). Mer info finns under avsnittet "Försäkran om överensstämmelse".

PredictablePlattan drivs av ett inbyggt, uppladdningsbart Lithiumjon-batteri. Batteritiden varierar beroende på användande, men är vid leverans och normalt bruk c:a 10h. Det påverkar inte batteriet negativt att underhållsladdning påbörjas innan avslutad laddcykel. Använd alltid den medföljande USB-kabeln och strömadaptern vid laddning, genom anslutning till ett jordat och korrekt installerat vägguttag. All användning av kablar och nätadaptrar som inte tillhandahållits av tillverkaren är förbjuden. Tillverkaren bär inget ansvar för eventuella problem och skador som kan uppstå till följd av sådan användning. Extra laddutrustning till PredictablePlattan går att beställa som tillbehör.

PredictablePlattan är huvudsakligen avsedd att användas i torra utrymmen inomhus. Det är fullt möjligt att använda PredictablePlattan även utomhus, förutsatt att den inte utsätts för fukt, sand, regn, snö eller liknande miljöfaktorer. Omgivningstemperatur vid användning måste ligga inom spannet 10°C - 40°C. Direkt solbestrålning skall undvikas.

Även i de fall där tillverkaren har levererat PredictablePlattan färdigmonterad i ett skyddande hölje, innebär sådan utrustning inte att vårdslös användning är acceptabel. Skyddet är endast avsett att fungera som extra säkerhet utifall användaren trots dessa anvisningar av misstag kortvarigt råkar utsätta enheten för stötar, fukt eller väta. Att inte hörsamma de instruktioner och säkerhetsföreskrifter som står i bruksanvisningen kan vara skadligt för elektroniken inuti PredictcablePlattan och i värsta fall leda till personskada.

Användare som har svårt att hålla PredictablePlattan i ett fast grepp skall använda någon form av monteringsanordning för att fixera enheten på ett tryggt sätt, så att den inte riskerar att tappas. Tillverkaren tillhandahåller ett flertal olika tillbehör för montering av PredictablePlattan i olika miljöer, så som på bord, sängar, rullstolar och stativ. Vänligen se separat tillbehörslista eller kontakta tillverkaren för ytterligare information.

Om PredictablePlattan levererades i ett skyddande hölje skall du aldrig ta ur enheten från denna skyddsutrustning, då den är avsedd att alltid sitta på enheten vid användning. Skulle skyddet av någon anledning ändå behöva avlägsnas från enheten skall du först konsultera den avtalspart som levererat PredictablePlattan, eftersom felaktigt handhavande kan riskera att skada skyddet och/eller PredictablePlattan.

Rengöring av PredictablePlattan kan utföras i enlighet med instruktionerna i avsnittet "Miljöoch rekondinformation".

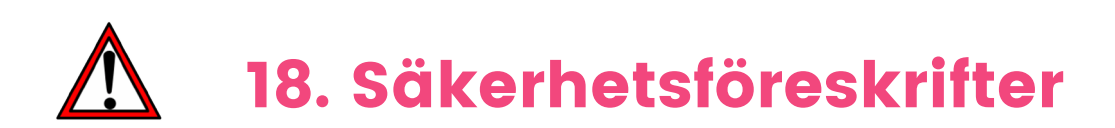

Hantera PredictablePlattan med försiktighet! Den är tillverkad av metall, glas och plast och innehåller känsliga elektroniska komponenter. PredictablePlattan eller du själv kan skadas om den tappas, bränns, sticks hål på eller utsätts för slag eller stötar. Använd inte en PredictablePlatta som skadats, t.ex. med en sprucken skärm, eftersom du själv kan skadas. Om du oroar dig för repor finns olika typer av skydd som tillbehör i Funktionsverkets sortiment.

**Framsidan på din PredictablePlatta är tillverkad av glas** med en fettavvisande yta som motverkar fingeravtryck. Denna ytbehandling försvinner med tiden på grund av normalt slitage. Använd inte rengöringsprodukter eller material som kan repa glaset eftersom det leder till att förmågan att avvisa fett försvinner snabbare.

Öppna inte PredictablePlattan för att reparera den eller byta ut batteriet på egen hand! Om du monterar isär PredictablePlattan kan du råka skada den eller dig själv. Om PredictablePlattan har skadats eller inte fungerar som den ska kontaktar du den avtalspart som levererade PredictablePlattan för frågor kring service. Uppladdningsbara batterier har en begränsad livslängd och måste förr eller senare bytas ut och återvinnas. Livslängden för batteriet i just din enhet beror på hur du använder enheten och vilka inställningar du gör. Batteribyte skall endast utföras av Funktionsverket eller av deras auktoriserade servicepartner. Batteriet måste återvinnas. Du hittar mer information om återvinning av batterier på Funktionsverkets hemsida (www.funktionsverket.se).

Ladda PredictablePlattan endast med kabeln och strömadaptern som följde med vid leverans. Användning av en skadad kabel eller laddare, eller laddning i närheten av fukt, kan innebära risk för brand, elektriska stötar, personskador, eller andra skador på PredictablePlattan eller annan egendom. När du laddar PredictablePlattan med medföljande USB-strömadapter kontrollerar du först att USBkabeln är fullständigt sammankopplad med strömadaptern innan du ansluter adaptern till ett jordat eluttag.

Använd sunt förnuft och undvik situationer där huden kommer i kontakt med PredictablePlattan eller dess strömadapter under en längre tid när enheten används eller är ansluten till en strömkälla. Du bör till exempel inte sova på PredictablePlattan eller strömadaptern, eller placera dem under en filt, kudde, etc, eller under kroppen när enheten är ansluten till en strömkälla. Det är viktigt att förvara PredictablePlattan och dess strömadapter på en plats med god ventilation när du använder eller laddar den. Var särskilt uppmärksam om du har en fysisk åkomma som påverkar din förmåga att upptäcka värme mot kroppen.

**PredictablePlattan använder radiosignaler för att ansluta till trådlösa nätverk.** Mer information om den radiofrekvensenergi som bildas av radiosignaler, och steg du kan ta för att minimera exponeringen, finner du via menyn Inställningar > Allmänt > Om > Villkor > Radiofrekvensexponering. Hårdvaran i PredictablePlattan har testats och uppfyller gällande gränsvärden för exponering för radiovågor (RF) och SAR-värden.

**Respektera skyltar och anslag som förbjuder eller begränsar användningen av mobila enheter** (t.ex. sjukhus). Trots att hårdvaran i PredictablePlattan har utvecklats, testats och tillverkats för att överensstämma med regelverk gällande radiofrekvensstrålning kan sådan strålning likväl störa användningen av annan elektronisk utrustning och försämra dess funktionalitet. Stäng av PredictablePlattan eller använd Flygplansläge för att stänga av all trådlös överföring för PredictablePlattan under förhållanden när mobilanvändning är förbjuden.

79

Håll alltid ett säkert avstånd mellan medicinsk utrustning och PredictablePlattan, eftersom den innehåller komponenter och radiosändare som avger elektromagnetiska fält. PredictablePlattan har magneter längs enhetens vänsterkant och på högra sidan av glaset på framsidan som kan störa en pacemaker, defibrillator eller annan medicinsk utrustning. Kontakta din läkare och tillverkaren av din medicinska utrustning för information om vad som gäller för just din medicinska utrustning. Om du misstänker att PredictablePlattan stör din pacemaker, defibrillator eller någon annan medicinsk utrustning ska du sluta använda PredictablePlattan.

Om du har fysiska besvär som du tror kan påverkas av PredictablePlattan (t.ex. epileptiska anfall, blackouts, ansträngda ögon eller huvudvärk) bör du kontakta en läkare innan du använder PredictablePlattan.

Det kan vara farligt att ladda eller använda PredictablePlattan i miljöer som utgör en möjlig explosionsrisk, t.ex. bränslepåfyllningsområden eller områden där luften innehåller kemikalier, ångor eller partiklar (t.ex. spannmål, damm eller metallpulver). Följ alla skyltar och anvisningar.

# 19. Miljö- och rekondinformation

#### Rengöring

PredictablePlattans touchskärm skall endast rengöras med rengöringsprodukter som inte innehåller slipmedel eller riskerar att repa glaset. Oftast räcker det att använda en objektivduk eller mjuk och luddfri trasa för att rengöra PredictablePlattans skärm och hölje.

Rengör omedelbart PredictablePlattan om den kommer i kontakt med något som kan ge fläckar eller andra skador, t.ex. smuts eller sand, bläck, smink, tvål, rengöringsmedel, syror eller syrliga livsmedel, eller hudkräm. Så här rengör du enheten:

- 1. Koppla från alla kablar och stäng av PredictablePlattan.
- 2. Använd en mjuk och luddfri trasa, till exempel en objektivduk.
- 3. Se till att fukt inte tränger in i några öppningar.
- 4. Använd inte rengöringsprodukter eller tryckluft.

Vid leverans av PredictablePlattan i ett skyddsskal kan andra rekommendationer gälla, vilka framgår vid leverans.

#### Slitage

Viss typ av användning kan bidra till att laddkabeln slits hårt eller går sönder. I likhet med andra kablar och metalltrådar kan den bli försvagad eller skör om den böjs på samma ställe upprepade gånger. Undvik att skapa skarpa vinklar när du böjer kabeln. Du bör regelbundet granska kabeln och strömadaptern efter knyckar, brott eller annan typ av skada. Vid upptäckt av skada skall du sluta använda den skadade utrustningen och kontakta tillverkaren för att byta ut den.

PredictablePlattan har en beräknad teknisk livslängd på 3 år. Under denna period bedöms förebyggande underhåll inte vara nödvändigt, annat än att skötsel- och säkerhetföreskrifterna efterlevs. Vid normal användningsgrad beräknas batterikapaciteten efter 3 år ligga på c:a 80% jämfört med nyskick, vilket är fullt tillräckligt för fortsatt problemfri användning. En statuskontroll kan ändå vara att rekommendera för att säkerställa att produkten håller fortsatt god kvalitet efter att den tekniska livslängden har uppnåtts.

#### Service

Konsultera tillverkaren vid frågor kring service, uppdatering/uppgradering och underhåll.

#### Energieffektivitet

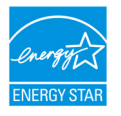

PredictablePlattan uppfyller kraven i riktlinjerna för ENERGY STAR gällande energieffektivitet. Minskad strömförbrukning är kostnadseffektivt och bevarar värdefulla resurer.

#### Återvinning

Eftersom PredictablePlattan innehåller metaller är det extra viktigt att den återförs in i kretsloppet. Metaller kan återvinnas hur många gånger som helst. Låt därför inte en gammal PredictablePlatta ligga oanvänd utan lämna istället in den så att dess komponenter kan återanvändas på ett ansvarsfullt sätt.

PredictablePlattan återvinns som elavfall. Elda inte upp batteriet.

Du är alltid välkommen att skicka in din PredictablePlatta till oss på Funktionsverket så ser vi till att den återvinns på ett korrekt sätt.

#### Garanti

PredictablePlattan har två års begränsad garanti som täcker produktions- och fabrikationsfel.

## Försäkran om överensstämmelse

#### Funktionsverket AB Vindilsvägen 13 475 45 FOTÖ, SVERIGE

försäkrar att nedanstående förteckning av produkter och dess tillbehör uppfyller tillämpliga krav i Direktiv 93/42/EEG om medicintekniska produkter, lag (1993:584) om medicintekniska produkter samt Läkemedelsverkets föreskrifter LVFS 2003:11 om medicintekniska produkter:

| PredictablePlattan 8                   | Artnr 205080, 7350002600856 |
|----------------------------------------|-----------------------------|
| PredictablePlattan 8 Otterbox          | Artnr 205081, 7350002600863 |
| PredictablePlattan 10                  | Artnr 205100, 7350002600887 |
| PredictablePlattan 10 (v.1.2)          | Artnr 206103, 7350002601563 |
| PredictablePlattan 10 Wifi (v.1.2)     | Artnr 205104, 7350002601570 |
| PredictablePlattan 10 Otterbox         | Artnr 205101, 7350002600894 |
| PredictablePlattan 10 Otterbox (v.1.2) | Artnr 206104, 7350002601587 |

Ovanstående produkter harmoniserar även med följande standarder:

Security & Health (article 3.1a):

EMC (article 3.1b): RF Spectrum Efficiency (article 3.2):

R&TTE Directive: European Ecodesign Directive: RoHS Recast Directive: EN 60950-1:2006 + A1:2010 + A11:2009 + A12:2011 & EN 50566:2013/AC:2014 EN 301 489-1 V1.9.2 & EN 301 489-17 V2.2.1 EN 300 328 V1.9.1, EN 301 893 V1.7.1 & EN 300 440-2 V1.4.1 1999/5/EC 2009/125/EC 2011/65/EU & EN 50581:2012

Riskanalys har utförts i enlighet med ISO 14971:2012.

Funktionsverket AB

M

Mikael Backlund, VD

Ort och datum

Fotö, 2017-11-30

Kontaktuppgifter:

Funktionsverket AB Vindilsvägen 13, 475 45 FOTÖ www.funktionsverket.se

info@funktionsverket.se +46(0)31 75 77 950

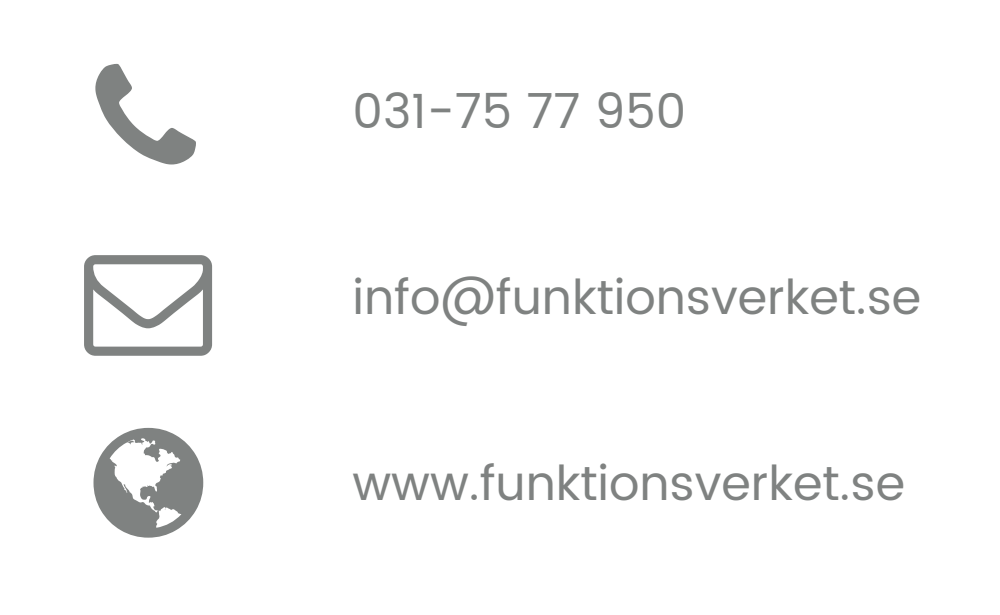

# CE

PredictablePlattan är CE-märkt och klassad som en Medicinteknisk produkt och uppfyller Läkemedelsverkets föreskrifter (LVFS 2003:11) för medicintekniska produkter (93/42/EEG).

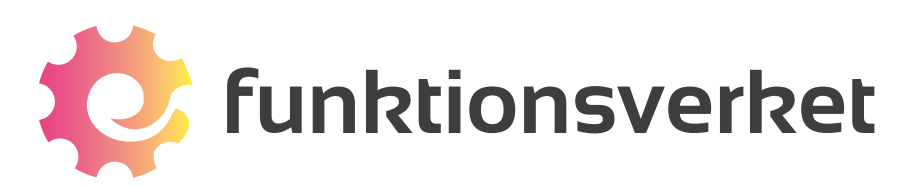

Telefon: 031-75 77 950 | E-post: info@funktionsverket.se Funktionsverket AB | Vindilsvägen 13 | 475 45 FOTÖ www.funktionsverket.se